# Banner Student To Financial Aid Interface Training Workbook

Release 8.0 - April 2008 Updated 6/10/2008

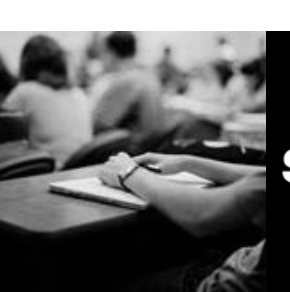

SUNGARD HIGHER EDUCATION

What can we help you achieve?

SunGard Higher Education 4 Country View Road Malvern, Pennsylvania 19355 United States of America (800) 522 - 4827

Customer Support Center website http://connect.sungardhe.com

Distribution Services e-mail address distserv@sungardhe.com

#### Other services

In preparing and providing this publication, SunGard Higher Education is not rendering legal, accounting, or other similar professional services. SunGard Higher Education makes no claims that an institution's use of this publication or the software for which it is provided will insure compliance with applicable federal or state laws, rules, or regulations. Each organization should seek legal, accounting and other similar professional services from competent providers of the organization's own choosing.

#### Trademark

Without limitation, SunGard, the SunGard logo, Banner, Campus Pipeline, Luminis, PowerCAMPUS, Matrix, and Plus are trademarks or registered trademarks of SunGard Data Systems Inc. or its subsidiaries in the U.S. and other countries. Third-party names and marks referenced herein are trademarks or registered trademarks of their respective owners.

#### Revision History Log

| Publication Date | Summary                                 |
|------------------|-----------------------------------------|
| April 2008       | New version that supports 8.0 software. |

#### Notice of rights

Copyright © SunGard Higher Education 2005-8. This document is proprietary and confidential information of SunGard Higher Education Inc. and is not to be copied, reproduced, lent, displayed or distributed, nor used for any purpose other than that for which it is specifically provided without the express written permission of SunGard Higher Education Inc.

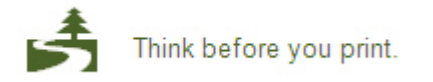

# Table of Contents

| Introduction                                                                                                    | 4                                                               |
|----------------------------------------------------------------------------------------------------|-----------------------------------------------------------------|
| Overview                                                                                                    | 6                                                               |
| Data Load/Recruiting                                                                                                    | 7                                                               |
| Funds Management/Billing/Accounts Receivable                                                                                                    | 12                                                              |
| Packaging and Disbursement                                                                                                    | 15                                                              |
| Processes and Reports                                                                                                    | 22                                                              |
| Shared Data Introduction                                                                                                    | 29                                                              |
| Shared Data Menu/Forms                                                                                                    | 30                                                              |
| Additional Shared Student Forms                                                                                                    | 43                                                              |
| Catlle                                                                                                    | 45                                                              |
| Bannar Student to Einancial Aid Interface Setun                                                                                                    |                                                                 |
| Check a Studentia Enrollmont                                                                                                    | 40<br>E 4                                                       |
|                                                                                                    |                                                                 |
| Appwor Koy for Solf Chock                                                                                                    |                                                                 |
|                                                                                                    |                                                                 |
| -                                                                                                    |                                                                 |
| Day-to-Day Operations                                                                                                    | 62                                                              |
| Day-to-Day Operations<br>Verify a Student's College and Degree Program                                                                                                    |                                                                 |
| Day-to-Day Operations<br>Verify a Student's College and Degree Program<br>Check a Student's SAT Score                                                                                                    | <b>62</b><br>63<br>65                                           |
| Day-to-Day Operations<br>Verify a Student's College and Degree Program<br>Check a Student's SAT Score<br>Check On a Student's Housing Contract                                                                                                    | <b>62</b><br>63<br>65<br>66                                     |
| Day-to-Day Operations<br>Verify a Student's College and Degree Program<br>Check a Student's SAT Score<br>Check On a Student's Housing Contract<br>View a List of Students Receiving a Third-party Benefit                                                                                                    | <b>62</b><br>63<br>65<br>66<br>68                               |
| Day-to-Day Operations<br>Verify a Student's College and Degree Program<br>Check a Student's SAT Score<br>Check On a Student's Housing Contract<br>View a List of Students Receiving a Third-party Benefit<br>Query High School Data.                                                                                                    |                                                                 |
| Day-to-Day Operations<br>Verify a Student's College and Degree Program<br>Check a Student's SAT Score<br>Check On a Student's Housing Contract<br>View a List of Students Receiving a Third-party Benefit<br>Query High School Data<br>Confirm Tuition Information                                                                                                    | <b>62</b><br>63<br>65<br>66<br>66<br>70<br>72                   |
| Day-to-Day Operations<br>Verify a Student's College and Degree Program<br>Check a Student's SAT Score<br>Check On a Student's Housing Contract<br>View a List of Students Receiving a Third-party Benefit<br>Query High School Data<br>Confirm Tuition Information<br>Verify a Student's Admission Status                                                                                                    | <b>62</b><br>63<br>65<br>66<br>68<br>70<br>72<br>74             |
| Day-to-Day Operations<br>Verify a Student's College and Degree Program<br>Check a Student's SAT Score<br>Check On a Student's Housing Contract<br>View a List of Students Receiving a Third-party Benefit<br>Query High School Data<br>Confirm Tuition Information<br>Verify a Student's Admission Status<br>Compare Prior Schools on NSLDS to Schools Attended per Admissions                                                                                                    | <b>62</b><br>63<br>65<br>66<br>68<br>70<br>72<br>74<br>74<br>76 |
| Day-to-Day Operations<br>Verify a Student's College and Degree Program<br>Check a Student's SAT Score<br>Check On a Student's Housing Contract<br>View a List of Students Receiving a Third-party Benefit<br>Query High School Data<br>Confirm Tuition Information<br>Verify a Student's Admission Status<br>Compare Prior Schools on NSLDS to Schools Attended per Admissions<br>Self Check.                                                                                     | <b>62</b><br>                                                   |
| Day-to-Day Operations<br>Verify a Student's College and Degree Program.<br>Check a Student's SAT Score.<br>Check On a Student's Housing Contract.<br>View a List of Students Receiving a Third-party Benefit.<br>Query High School Data.<br>Confirm Tuition Information.<br>Verify a Student's Admission Status<br>Compare Prior Schools on NSLDS to Schools Attended per Admissions.<br>Self Check.<br>Answer Key for Self Check                                                 | 62<br>                                                          |
| Day-to-Day Operations         Verify a Student's College and Degree Program         Check a Student's SAT Score         Check On a Student's Housing Contract         View a List of Students Receiving a Third-party Benefit         Query High School Data         Confirm Tuition Information         Verify a Student's Admission Status         Compare Prior Schools on NSLDS to Schools Attended per Admissions         Self Check         Answer Key for Self Check       |                                                                 |
| Day-to-Day Operations         Verify a Student's College and Degree Program.         Check a Student's SAT Score.         Check On a Student's Housing Contract         View a List of Students Receiving a Third-party Benefit.         Query High School Data.         Confirm Tuition Information         Verify a Student's Admission Status         Compare Prior Schools on NSLDS to Schools Attended per Admissions.         Self Check.         Answer Key for Self Check |                                                                 |

# Introduction

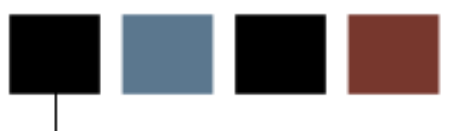

#### **Course goal**

The goal of this course is to describe the interface between the Banner Financial Aid system and the Banner Student system. Attendees will become familiar with viewing information available in the Student system using the various facilities in the Financial Aid module.

The workbook is divided into four sections:

- Introduction
- Set Up
- Day-to-Day Operations
- Reference

#### **Course objectives**

At the end of this section, you will be able to

- verify a student's college and degree program and admission status
- check a student's SAT score, enrollment, and housing contract
- view a list of students receiving a third-party benefit
- query high school data
- confirm tuition information
- compare prior schools on NSLDS to schools attended per Admissions.

#### Intended audience

Personnel from offices responsible for entering data in the Banner Financial Aid System and sending it to the Banner Student System will learn what data is sent and how the interface works.

#### **Prerequisites**

To complete this course, you should have

- completed the Education Practices computer-based training (CBT) tutorial *Banner 8 Fundamentals*, or have equivalent experience navigating in the Banner system
- administrative rights to create and perform the necessary set up in Banner
- a minimum working knowledge of SQL for building rules

#### Menu structure

🖻 Financial Aid

- 🗎 Applicant Processing
- 🚞 Need Analysis -
- Requirements Tracking

🚞 Budgeting

Packaging and Disbursement

Eunds Management

- 🚞 Electronic Data Exchange
- History and Transcripts
- Financial Aid Common Functions

#### 🔁 Student System Shared Data

- Summary Academic History Inquiry
- Basic Student Information Inquiry
- Admissions Application Inquiry
- Account Detail Review Inquiry
- Degrees and Other Formal Awards Inquiry
- 🗎 Housing Information Inquiry
- 🖹 Prior College Inquiry
- High School Inquiry
- E Test Score Inquiry
- 🖹 Veteran Certification Inquiry
- Third Party Contract Inquiry
- Billing Exemption Inquiry

#### **Financial Aid Data Management menu**

The Financial Aid Data Management menu (found under Financial Aid Common Functions) is used to set the guidelines that you wish to use to import data records into Banner. Records may originate by an applicant completing a FAFSA or Profile application. This can create a SPRIDEN record, and does create a RORSTAT record, which is the basic Financial Aid record for the applicant.

If a Recruiting record does not already exist for a student on the data load file, the data load process can create a recruitment record.

#### 🖻 Data Management

🖹 Financial Aid Suspended Records Maintenance

🖹 Data Source Rules

- lnterface Data Translation Rules
- Data Source Code Validation

#### Data Source Code Validation Form (RTVINFC)

This form is used to define all of your possible data sources. It connects with the Student System by allowing you to set a recruitment source code and a contact type code for each recruitment record that is created via data load. The Admissions office will be able to tell which population of its recruitment pool was generated from a Financial Aid data load.

| Code    | Description                    | Requirements<br>Code<br>T | Supplemental<br>Requirements | Status | Recruiting<br>Source | Contact<br>Type<br>💌 | Activity<br>Date |
|---------|--------------------------------|---------------------------|------------------------------|--------|----------------------|----------------------|------------------|
| ACT     | ACT Tape                       |                           |                              |        | F00005               | FIN                  | 04-FEB-1995      |
| ACT-CSS | ACT Tape in CSS format         |                           |                              |        | F00005               | FIN                  | 04-FEB-1995      |
| AFSA    | AFSA Tape                      | FAFSA                     |                              | s      | F00005               | FIN                  | 04-FEB-1995      |
| css     | CSS Tape                       |                           | PROFIL                       | s      | F00005               | FIN                  | 19-MAY-2003      |
| EDE     | EDE Record                     | FAFSA                     |                              | s      | F00005               | FIN                  | 26-MAR-1998      |
| AH      | Financial Aid History Record   |                           |                              |        |                      |                      | 17-JAN-2006      |
| GAP-CSS | GAPSFAS Tape in CSS Format     |                           |                              |        | F00005               | FIN                  | 09-JAN-1992      |
| ISIR    | ISIR Record from CPS           |                           |                              |        |                      |                      | 18-AUG-1999      |
| MANUAL  | Manual Entry                   |                           |                              |        | F00005               | FIN                  | 04-FEB-1995      |
| PHEAA   | РНЕАА Таре                     |                           |                              |        | F00005               | FIN                  | 09-JAN-1992      |
| SIM     | For online N/A simulation only |                           |                              |        |                      |                      | 16-SEP-1997      |
| FRM     | Transfer Monitoring Record     |                           |                              |        |                      |                      | 08-MAR-2002      |
| JSAF    | USAF Tape                      |                           |                              |        | F00005               | FIN                  | 04-FEB-1995      |
| JSAFAC1 | USAF Tape in ACT format        |                           |                              |        | F00005               | FIN                  | 04-FEB-1995      |
| JSAFCS  | USAF Tape in CSS format        |                           |                              |        | F00005               | FIN                  | 04-FEB-1995      |
|         |                                | í <u>m</u> i              |                              | П      |                      |                      |                  |
|         |                                | í <u>m</u> í              |                              | П      |                      |                      |                  |
|         |                                | í <u>m</u> í              |                              | П      |                      |                      |                  |
|         |                                | i 🦳                       |                              | П      |                      |                      |                  |
|         |                                | í <u> </u>                |                              | П      |                      |                      |                  |
|         |                                | i mi                      |                              | П      |                      |                      |                  |

#### Interface Data Matching Rules Form (RCRINFR)

The Interface Data Matching Rules Form (RCRINFR) has been made obsolete in Banner 7.x. Rules for matching data from Financial Aid sources must now be established and maintained in Common Matching.

#### Interface Data Translation Rules Form (RCRTPTR)

This form converts data from the codes that exist on the FAFSA or Profile record to those that exist within Banner depending upon how you setup the form.

Major, Marital Status, and SBGI code are data elements that must be translated from the Financial Aid Data Load record to values that exist within the Student System. Use the Interface Data Translation Rules Form (RCRTPTR) to translate these values.

| 🙀 Interface Data T<br>Data Source Co | ranslation Rules R<br>de: | CRTPTR 8.0 (UDCSyst | ) Validation Table Name: | nasaananananananananananan 🗹 🗙 |
|--------------------------------------|---------------------------|---------------------|--------------------------|--------------------------------|
| Table Name                           | Data Value                | Converted Code      | Description              |                                |
|                                      |                           |                     |                          |                                |
|                                      |                           |                     |                          |                                |
|                                      |                           |                     |                          |                                |
|                                      |                           |                     |                          |                                |
|                                      |                           |                     |                          |                                |
|                                      |                           |                     |                          | •                              |

#### Suspended Records Maintenance Form (RCRSUSP)

This form allows you to review records that did not pass the match during the Data Load process. Records that are a partial match; based on the matching rules that you establish are placed in suspense. You must review these records to determine if they are new or matched records. The records are match to General Person records exiting in the database.

| 🧑 Financial Aid Suspenc                                                                                                    | led Records Maintenance RCRSUSP | 8.0 (UDCSysT) 20000000000000000                                                                                                    |                     | ≚ ×                  |
|----------------------------------------------------------------------------------------------------|---------------------------------|----------------------------------------------------------------------------------------------------|---------------------|----------------------|
| Data Source:                                                                                                    |                                 | Aid Year:                                                                                                    | 0809                |                      |
| Data Load Recor                                                                                                    | d                               |                                                                                                    |                     |                      |
| ID:<br>SSN:<br>Last Name:<br>First Name:<br>Middle Initial:<br>Street Line 1:<br>Street Line 2:<br>City:<br>State or Province:<br>Zip or Postal Code:<br>Status:<br>Error: |                                 | Gender:<br>Birth Date:<br>Telephone:<br>E-mail:<br>Transaction Number:<br>EFC:<br>Process Date:<br>Receipt Date:<br>CSS Code:<br>Override: | Day: Month: Year    | r:                   |
| Match Results<br>Change<br>ID Ind                                                                                                    | Name<br>SSN/SIN/TIN             | Address                                                                                                    | Telephone<br>E-mail | Birth Date<br>Gender |

#### Contact Type Code Validation Form (STVCTYP)

The Contact Type Code Validation Form is where the Admissions office can create codes to define the type of contact that a recruitment record had, in order to become a prospect. For example, if the prospect's first contact with the enterprise was at a high school college night, there will be a code for that type of contact. Financial Aid should have a contact code in the event that the student's first contact with the enterprise is via a financial aid data load. This way the Admissions office will know that the student first showed interest in the enterprise by listing the organization on his/her Financial Aid application.

#### 

| Code | Description                   | Activity Date |
|------|-------------------------------|---------------|
| 001  | Attended College Fair         | 11-JUL-2005   |
| 002  | Web Request for Info.         | 11-JUL-2005   |
| 003  | Online Chat                   | 11-JUL-2005   |
| 004  | Phone Conversation            | 11-JUL-2005   |
| 005  | Email Exchange                | 11-JUL-2005   |
| 1    | Requested Application Packet  | 07-FEB-2003   |
| 2    | Requested Athletics Brochure  | 07-FEB-2003   |
| ААА  | Academic Advisor Appt         | 11-SEP-2007   |
| AAW  | Attended Application Workshop | 17-OCT-2005   |
| ACA  | Advising Received call        | 22-SEP-2005   |
| ACT  | ACT Search or Test Tape Load  | 23-AUG-1999   |
| ADV  | Advising Appointment          | 21-SEP-2005   |
| AOF  | Admissions Offer Extended     | 06-DEC-2007   |
| ссм  | Called Cell Left Message      | 17-OCT-2005   |
| CCN  | Called Cell Not Reached       | 17-OCT-2005   |
| CFA  | College Fair                  | 23-AUG-1999   |
| СНМ  | Called Home Left Message      | 17-OCT-2005   |
| СМР  | Campus Visit                  | 05-JAN-1988   |
| CNN  | College Night                 | 07-APR-1987   |
| CNS  | Counselor Visit               | 25-MAR-1987   |
| csc  | C-RPSC Call                   | 24-OCT-2005   |

# Funds Management/Billing/Accounts Receivable

#### **Funds Management module**

The Funds Management module in the Financial Aid system is used to define a fund as disbursable to the Business office.

The Funds Management module defines and monitors an unlimited number of funds, fund types, and fund associated eligibility rules for the purpose of awarding and disbursing financial aid.

#### Funds Management Form (RFRMGMT)

This is the main form in the Financial Aid module that defines and sets up each fund. You can allocate a budget for an entire fund, set packaging and disbursement options, lock a disbursement, write messages, set tracking requirements, determine fund settings, create an award schedule and disbursement schedule, determine proration amounts, and you have the ability to recoup and back out disbursements.

| Aid Year: 0809  Fund Code:                                                                               | $\simeq \times$                                 |
|----------------------------------------------------------------------------------------------------|-------------------------------------------------|
| Fund Packaging Disbursement Disbursement Locks Fund Comments                                             | Budget Detail Code Rules Tracking Messages Copy |
| Base Fund Fund Source: Fund Type: Federal Fund ID: Long Description:                                     | Accounts Receivable Detail: 🗌 🗆 Active          |
| Aid Year Specific Prior Balance:                                                                         |                                                 |
| Transferred:<br>Budget Allocated:<br>Total Allocated:<br>Available to Offer:<br>Over Commitment Percent: |                                                 |
|                                                                                                    |                                                 |

## Fund Base Data Form (RFRBASE)

This form defines basic characteristics of each fund and is used to build the interface with the Student System.

| Fund Code         | Short Description              | Accounts<br>Receivable<br>Detail | Detail<br>e Code<br>Active                                                                                                    | Fund<br>Source | Fund<br>Type<br>[▼] | Federal<br>Fund ID | Fund<br>Cross<br>Reference | Print<br>Order | Message<br>Number | Fund<br>Category<br>Exists | Fund<br>Active |    |
|-------------------|--------------------------------|----------------------------------|----------------------------------------------------------------------------------------------------|----------------|---------------------|--------------------|----------------------------|----------------|-------------------|----------------------------|----------------|----|
| <mark>A+</mark>   | A+ Grant                       | A+                               |                                                                                                    | STAT           | GRNT                |                    |                            | 292            | 33989             |                            |                |    |
| ABC               | ABC Scholarship                | ABC                              |                                                                                                    | INST           | SCHL                |                    |                            | 21             | 3333              |                            | <b>v</b>       |    |
| ACCEL             | ACCEL Scholarship              | ASP                              | <b>v</b>                                                                                                    | INST           | GRNT                |                    |                            | 10             | 3254              |                            | <b>v</b>       |    |
| ACCF              | ACC Foundation Scholarship     | ACCF                             | -                                                                                                    | INST           | SCHL                |                    |                            | 304            | 9099              |                            | <b>v</b>       | 3  |
| ACCT              | Accounting Scholarship         | ACCT                             | -                                                                                                    | INST           | SCHL                |                    |                            | 398            | 39389             |                            | <b>v</b>       | 2  |
| ACG               | Academic Competitiveness Grant | ACG                              | -                                                                                                    | FDRL           | GRNT                | ACG                |                            | 2928           | 93938             |                            | <b>v</b>       | 22 |
| ACG2              | Academic Comp Grant Year 2     | ACG2                             | -                                                                                                    | FDRL           | GRNT                | ACG                |                            | 299            | 39389             |                            | <b>v</b>       |    |
| ADAMS             | Adams Scholarship Fund         | FSA                              |                                                                                                    | INST           | SCHL                |                    |                            | 99             | 3241              |                            | <b>v</b>       |    |
| ADMS              | Admissions Scholarship         | ADMS                             | ~                                                                                                    | INST           | SCHL                |                    |                            | 109            | 3909              |                            | <b>v</b>       |    |
| ALLEN             | Allen Scholarship Fund         | FALS                             | ~                                                                                                    | INST           | SCHL                |                    |                            | 26             | 3263              |                            | <b>v</b>       |    |
| ALTL              | Alternative Loan               | ALTL                             | -                                                                                                    | OTHR           | LOAN                |                    |                            | 89             | 1098              |                            | <b>v</b>       |    |
| ALUM              | Alumni Scholars                | ALUM                             | <ul> <li>Image: A start of the start of the start of</li></ul> | STAT           | SCHL                |                    |                            | 3988           | 39388             |                            | <b>v</b>       |    |
| ASAP              | Alabama Student Assistance Pro | ASAP                             | <ul> <li>Image: A start of the start of the start of</li></ul> | INST           | GRNT                |                    |                            | 3939           | 393939            |                            |                |    |
| ASU               | ASU Grant                      | ASU                              | <ul> <li>Image: A start of the start of the start of</li></ul> | INST           | GRNT                |                    |                            | 397            | 708               |                            | <b>v</b>       |    |
| ATHH              | Athletic Housing               | ATHH                             | 1                                                                                                    | INST           | GRNT                |                    |                            | 2020           | 303039            |                            |                |    |
| ATHL              | Athletic Scholarship           | ATH                              |                                                                                                    | INST           | SCHL                |                    |                            | 398            | 239484            |                            |                |    |
| AUB               | American Univ of Beirut Grant  | AUB                              | 1                                                                                                    | INST           | GRNT                |                    |                            | 93938          | 292389            |                            |                |    |
| AUG               | Anderson University Grant      | AUG                              | 1                                                                                                    | INST           | GRNT                |                    |                            | 7687           | 86876             |                            |                | •  |
| Long Description: |                                |                                  |                                                                                                    |                |                     |                    |                            |                |                   |                            |                |    |

## **Detail Code Control Form (TSADETC)**

This form is used to define the detail codes to be used in the Accounts Receivable Module. When tied to a fund on RFRBASE it allows the fund to disburse to the student's account.

| 截Detail Code Co<br>Detail Code:<br>Type:<br>Category:<br>Grant Type:<br>Priority: | spt <mark>3 Peat</mark><br>C<br>FEE V<br>990 | dent TSADETC 8.0 (UDCSysT)<br>Refund Code:<br>Direct Deposit<br>Refundable<br>Receipt | <ul> <li>Term Based</li> <li>Like Term</li> <li>Like Aid Year</li> <li>GL Enterable</li> <li>✓ Active</li> </ul> | Pay Type: N V<br>Tax Type: V<br>Title IV<br>V Institutional Charges<br>Exclude Invoice Print<br>Payment History | Defaults<br>Amount:<br>Term:<br>Effective Date: |
|-----------------------------------------------------------------------------------|----------------------------------------------|---------------------------------------------------------------------------------------|----------------------------------------------------------------------------------------------------|----------------------------------------------------------------------------------------------------|-------------------------------------------------|
| Detail Code:<br>Type:<br>Category:<br>Grant Type:<br>Priority:                    | A&H Arts and<br>C<br>FEE V<br>990            | d Humanities<br>Refund Code: 💌<br>Direct Deposit<br>Refundable<br>Receipt             | ☐ Term Based<br>☐ Like Term<br>☐ Like Aid Year<br>☑ GL Enterable<br>☑ Active                                     | Pay Type: N V<br>Tax Type: V<br>Title IV<br>Institutional Charges<br>Exclude Invoice Print<br>Payment History   | Defaults<br>Amount:<br>Term:<br>Effective Date: |
| Detail Code:<br>Type:<br>Category:<br>Grant Type:<br>Priority:                    | AAAC Contrac<br>C<br>CNT V<br>980            | t Charge<br>Refund Code:   ▼<br>Direct Deposit<br>Refundable<br>Receipt               | □ Term Based<br>□ Like Term<br>□ Like Aid Year<br>□ GL Enterable<br>☑ Active                                     | Pay Type: N V<br>Tax Type: B V<br>Title IV<br>Institutional Charges<br>Exclude Invoice Print<br>Payment History | Defaults<br>Amount:<br>Term:<br>Effective Date: |

## **Packaging and Disbursement**

#### Definition

Packaging is a Financial Aid process that awards applicants various funds based on merit or financial need.

#### Packaging Options Form (RPROPTS)

The Packaging Options Form (RPROPTS) is where you set all of your global packaging options. These rules will determine how aid is awarded and processed.

| Reckaging Options RPROPTS 8.0     | (UDCSysT) 000000000000000000000000000000000000                                                                                                    | 000000000000000000000000000000000000000                                            |                               |
|-----------------------------------|----------------------------------------------------------------------------------------------------|------------------------------------------------------------------------------------|-------------------------------|
| <b>Aid Year: 0809 ▼</b> 2008-2009 | 9 Aid Year                                                                                                    |                                                                                    |                               |
| Packaging Options                 |                                                                                                    |                                                                                    |                               |
| Default Estimated Enrollment:     | Use Estimated Enrollment Use Estimated Enrollment Package Using Estimated EFC Package if SAR C-Flag Exists Additional Stafford Elicibility Default | Source of Award History:<br>Offer Expiration Days:<br>Tracking Requirement Status: | Allow Award Mass Acceptance   |
| Europeine and Contract            |                                                                                                    |                                                                                    |                               |
| Exemptions and Contracts          | Options                                                                                                    |                                                                                    |                               |
| Interface Exemptions              |                                                                                                    | Three Quarter Time Percentage:                                                     |                               |
| Interface Third Party Contract    | S                                                                                                    | Half Time Percentage:                                                              |                               |
| Always Use Estimated              |                                                                                                    | Less than Half Time Percentage:                                                    |                               |
| Disbursement Options              |                                                                                                    |                                                                                    |                               |
|                                   | Disburse if Charges Not Accepted                                                                                                    |                                                                                    | Disburse if SAR C-Flag Exists |
| Enrollment Option for Disbursen   | Allow Memos when Disbursement is E                                                                                                    | Backed Out                                                                         |                               |

#### **Exemptions and contracts**

Banner allows you to incorporate the amount of any exemptions or third-party contracts that a student is receiving into his/her Financial Aid package. Contracts and exemptions are recorded on the Accounts Receivable System. You have the ability, via packaging rules, to interface the Financial Aid System with the Accounts Receivable System. If you establish your packaging rules so that they interface with contracts and exemptions, then these awards will be incorporated into a student's need calculation.

Contracts and exemptions for the Accounts Receivable System are created on the Contract Authorization Form (TSACONT) and the Exemption Authorization Form (TSAEXPT).

The Financial Aid System has two rule forms, the Third Party Contract Rules Form (RPRCONT) and the Exemption Rules Form (RPREXPT). RPREXPT lists the exemption codes for a term and estimates the amount of an exemption, while RPRCONT defines third-party contracts for a specified term and estimates the amount of a third-party contract.

#### **Establish codes in Accounts Receivable**

Financial Aid cannot access Accounts Receivable contract and exemption codes until they have been established in the Accounts Receivable System. You indicate that you wish to interface with Accounts Receivable contracts and exemptions on the Packaging Options Form (RPROPTS).

#### Review students with a negative unmet need.

It is a good idea to review students that have a negative value for unmet need. Run the Calculated Values Process (RORCALC) for all students, and you may request a listing of all students that have been over-awarded. If you run this report on a regular basis, then you should catch any students that become over-awarded as a result of the interface between exemptions and contracts.

#### About the disbursement process

Certain Financial Aid processes need to be validated against Student information. A student's financial aid should not pay to account's receivable if the student is not enrolled. Thus, the disbursement process will check a student's enrollment status in the Student System before paying financial aid to a student's account. Many other financial aid processes check data across systems to the Student System for validation purposes.

#### Fund Base Data Form (RFRBASE)

In order for the Financial Aid Disbursement process to work properly, each financial aid fund must have a corresponding Accounts Receivable Detail code. These codes must have a "one to one" relationship. Each fund code must have a separate and distinguished A/R Detail code. You also determine the type of fund – whether it is a loan, grant, work, or scholarship.

| 🧟 Fund Base (   | Data RFRBASE 8.0 (UDCSysT)     |                                 |                                                                                                    |                |                   |                    |                            |                |                   |                            |                                                                                                    | : <u> </u> |
|-----------------|--------------------------------|---------------------------------|----------------------------------------------------------------------------------------------------|----------------|-------------------|--------------------|----------------------------|----------------|-------------------|----------------------------|----------------------------------------------------------------------------------------------------|------------|
| Fund Code       | Short Description              | Accounts<br>Receivabl<br>Detail | Detail<br>e Code<br>Active                                                                                                    | Fund<br>Source | Fund<br>Type<br>💌 | Federal<br>Fund ID | Fund<br>Cross<br>Reference | Print<br>Order | Message<br>Number | Fund<br>Category<br>Exists | Fund<br>Active                                                                                                    |            |
| <mark>A+</mark> | A+ Grant                       | A+                              |                                                                                                    | STAT           | GRNT              |                    |                            | 292            | 33989             |                            |                                                                                                    |            |
| ABC             | ABC Scholarship                | ABC                             | <b>v</b>                                                                                                    | INST           | SCHL              |                    |                            | 21             | 3333              |                            |                                                                                                    |            |
| ACCEL           | ACCEL Scholarship              | ASP                             | <b>v</b>                                                                                                    | INST           | GRNT              |                    |                            | 10             | 3254              |                            |                                                                                                    |            |
| ACCF            | ACC Foundation Scholarship     | ACCF                            |                                                                                                    | INST           | SCHL              |                    |                            | 304            | 9099              |                            |                                                                                                    | 3          |
| ACCT            | Accounting Scholarship         | ACCT                            | <ul> <li>Image: A start of the start of the start of</li></ul> | INST           | SCHL              |                    |                            | 398            | 39389             |                            |                                                                                                    |            |
| ACG             | Academic Competitiveness Grant | ACG                             |                                                                                                    | FDRL           | GRNT              | ACG                |                            | 2928           | 93938             |                            |                                                                                                    | 11         |
| ACG2            | Academic Comp Grant Year 2     | ACG2                            |                                                                                                    | FDRL           | GRNT              | ACG                |                            | 299            | 39389             |                            |                                                                                                    |            |
| ADAMS           | Adams Scholarship Fund         | FSA                             |                                                                                                    | INST           | SCHL              |                    |                            | 99             | 3241              |                            |                                                                                                    |            |
| ADMS            | Admissions Scholarship         | ADMS                            |                                                                                                    | INST           | SCHL              |                    |                            | 109            | 3909              |                            |                                                                                                    |            |
| ALLEN           | Allen Scholarship Fund         | FALS                            | <b>v</b>                                                                                                    | INST           | SCHL              |                    |                            | 26             | 3263              |                            | <ul> <li>Image: A start of the start of the start of</li></ul> |            |
| ALTL            | Alternative Loan               | ALTL                            |                                                                                                    | OTHR           | LOAN              |                    |                            | 89             | 1098              |                            | <ul> <li>Image: A start of the start of the start of</li></ul> |            |
| ALUM            | Alumni Scholars                | ALUM                            |                                                                                                    | STAT           | SCHL              |                    |                            | 3988           | 39388             |                            |                                                                                                    |            |
| ASAP            | Alabama Student Assistance Pro | ASAP                            | <b>v</b>                                                                                                    | INST           | GRNT              |                    |                            | 3939           | 393939            |                            | <ul> <li>Image: A start of the start of the start of</li></ul> |            |
| ASU             | ASU Grant                      | ASU                             |                                                                                                    | INST           | GRNT              |                    |                            | 397            | 708               |                            |                                                                                                    |            |
| АТНН            | Athletic Housing               | ATHH                            |                                                                                                    | INST           | GRNT              |                    |                            | 2020           | 303039            |                            |                                                                                                    |            |
| ATHL            | Athletic Scholarship           | ATH                             | <b>v</b>                                                                                                    | INST           | SCHL              |                    |                            | 398            | 239484            |                            | ✓                                                                                                    |            |
| AUB             | American Univ of Beirut Grant  | AUB                             | <b>v</b>                                                                                                    | INST           | GRNT              |                    |                            | 93938          | 292389            |                            | ✓                                                                                                    |            |
| AUG             | Anderson University Grant      | AUG                             | <b>v</b>                                                                                                    | INST           | GRNT              |                    |                            | 7687           | 86876             |                            | <ul> <li>Image: A set of the set of the</li></ul> | •          |
| Long Descri     | A+ Grant                       |                                 |                                                                                                    |                |                   |                    |                            |                |                   |                            |                                                                                                    |            |

#### **Detail Code Control Form (TSADETC)**

The Detail Code Control Form (TSADETC) is to Accounts Receivable what the Fund Management Form (RFRMGMT) is to Financial Aid. This is where every item that could possibly show up on a student's account is created. All of the characteristics of a detail code are established on this form.

| 🗿 Detail Code Co                                               | ontrol Page - Stu                | dent TSADETC 8.0 (UDCSysT)                                              |                                                                              |                                                                                                    | 99999999999999999999999999999999999999          |
|----------------------------------------------------------------|----------------------------------|-------------------------------------------------------------------------|------------------------------------------------------------------------------|----------------------------------------------------------------------------------------------------|-------------------------------------------------|
| Detail Code:<br>Type:<br>Category:<br>Grant Type:<br>Priority: | 3PT 3 Peat<br>C<br>FEE V<br>990  | Refund Code:<br>Direct Deposit<br>Refundable<br>Receipt                 | ☐ Term Based<br>☐ Like Term<br>☐ Like Aid Year<br>☐ GL Enterable<br>✔ Active | Pay Type: N V<br>Tax Type: V<br>Title IV<br>V Institutional Charges<br>Exclude Invoice Print<br>Payment History | Defaults<br>Amount:<br>Term:<br>Effective Date: |
| Detail Code:<br>Type:<br>Category:<br>Grant Type:<br>Priority: | A&H Arts an<br>C<br>FEE V<br>990 | d Humanities<br>Refund Code:<br>Direct Deposit<br>Refundable<br>Receipt | □ Term Based<br>□ Like Term<br>□ Like Aid Year<br>☑ GL Enterable<br>☑ Active | Pay Type: N V<br>Tax Type: V<br>Title IV<br>Institutional Charges<br>Exclude Invoice Print<br>Payment History   | Defaults<br>Amount:<br>Term:<br>Effective Date: |
| Detail Code:<br>Type:<br>Category:<br>Grant Type:<br>Priority: | AAAC Contra<br>C<br>CNT V<br>980 | ct Charge<br>Refund Code:                                               | □ Term Based<br>□ Like Term<br>□ Like Aid Year<br>□ GL Enterable<br>☑ Active | Pay Type: N V<br>Tax Type: B V<br>Title IV<br>Institutional Charges<br>Exclude Invoice Print<br>Payment History | Defaults Amount: Term: Effective Date:          |

#### **About Financial Aid awards**

The Banner Financial Aid Disbursement process demonstrates the value of an integrated system. Financial Aid awards that have been made on the Financial Aid system can display on the Accounts Receivable system in three different stages.

| Disbursement<br>type | Stage Description                                                                                                    |
|----------------------|----------------------------------------------------------------------------------------------------|
| Memos                | Meaning the student has been awarded the money, but the student's record has not been finalized. This type of financial aid may change.                                |
|                      | A memo'ed award is not actually posted to a student's account. It displays so that accounts receivable knows that aid is pending.                                      |
| Authorizations       | Authorized aid tells accounts receivable that the student's record has been finalized, but that the enterprise has not yet reached the disbursement date for the term. |
|                      | An authorized award is not actually posted to a student's account. It displays so that accounts receivable knows that aid is pending.                                  |
| Payments             | Payment aid is aid that has been finalized and posted to a student's account.                                                                                          |

#### **Chart of Accounts functions**

When creating your funds on the Fund Management Form (RFRMGMT), you must create a balance for each fund. The awarding and disbursement processes will not allow you to award or disburse more than what you have allocated. Financial Aid disbursements update the Account Receivable System, which then ties into the enterprise's chart of accounts.

Creating a maximum amount of aid to be disbursed on RFRMGMT ensures that the enterprises chart of accounts does not receive more aid than is available.

#### **Voiding Financial Aid payments**

If the case arises when a Financial Aid payment has been made to a student and an adjustment needs to be made due to a change in the student's status, Banner can handle this process through the award forms by changing the awarded amount and re-running disbursements to adjust the student account.

If disbursements have been run in the finalized mode, a manual adjustment has to be made on RPAAPMT. Add a new record in the Disbursement Schedule block entering values for Term, Fund Code, Scheduled Disbursement date and adjustment amount, plus or minus. Run disbursement again, and the adjustment will occur.

## **Processes and Reports**

#### Introduction

The following processes and reports are available for the Student to Financial Aid Interface.

#### Data Discrepancies Report (RSRDSCP)

The Data Discrepancy report allows the Financial Aid office to run a report that compares data that exists both in the Student system and in the Financial Aid system. The report will print the values from both systems and display any discrepancies that exist.

| 🙀 Process Si | ubmission Controls GJAPCTL 8.0 (UDCSysT) 000000000000000000000000000000000000 | $\times$ $\succeq$ 3000000000000000000000000000000000000 |
|--------------|-------------------------------------------------------------------------------|----------------------------------------------------------|
| Process:     | RSRDSCP Tata Discrepancies Report                                             | Parameter Set:                                           |
| Printer      | Control                                                                       |                                                          |
| Printer:     | DATABASE Special Print:                                                       | Lines: 55 Submit Time:                                   |
|              |                                                                               |                                                          |
| Parame       | eter Values                                                                   |                                                          |
| Number       | Parameters                                                                    | Values                                                   |
| 01           | Aid Year                                                                      |                                                          |
| 02           | Sorting Sequence                                                              | Ν                                                        |
| 03           | Compare Last Names                                                            |                                                          |
| 04           | Compare First Names                                                           |                                                          |
| 05           | Compare Middle Initials                                                       |                                                          |
| 06           | Compare Social Security Nos.                                                  |                                                          |
| 07           | Compare Birth Dates                                                           |                                                          |
| 08           | Compare Citizenship Codes                                                     |                                                          |
| LENGTH: 4    | 4 TYPE: Character O/R: Required M/S: Single                                   |                                                          |
| Valid Aid Y  | /ear Code                                                                     |                                                          |
|              |                                                                               |                                                          |
| Submise      | sion                                                                          |                                                          |
| 🗆 Save Pa    | arameter Set as Name: Description:                                            | ○ Hold ● Submit                                          |

## Financial Aid Student Billing Report (RPRSBPR)

The Financial Aid Student Billing Payment Report (RPRSBPR) displays detailed information on any financial aid payments entered in the Accounts Receivable module of the Student System.

| 🙀 Process Su | ubmission Controls GJAPCTL 8.0 (UDCSysT) 0000000000000 | $\simeq \simeq \sim \sim \sim \sim \sim \sim \sim \sim \sim \sim \sim \sim \sim \sim \sim \sim \sim \sim$ |
|--------------|--------------------------------------------------------|----------------------------------------------------------------------------------------------------|
| Process:     | RPRSBPR F/A Student Billing Payment                    | Parameter Set:                                                                                            |
| Printer      | Control                                                |                                                                                                    |
| Printer:     | DATABASE Special Print:                                | Lines: 55 Submit Time:                                                                                    |
|              |                                                        |                                                                                                    |
| Parame       | ter Values                                             |                                                                                                    |
| Number       | Parameters                                             | Values<br>V                                                                                               |
| 01           | Aid Year                                               |                                                                                                    |
| 02           | Report Selection Query ID                              |                                                                                                    |
| 03           | Application Code                                       |                                                                                                    |
| 04           | Term Code                                              |                                                                                                    |
| 05           | Effective Date                                         |                                                                                                    |
| 06           | Memo Detail Option                                     | Y                                                                                                    |
| 07           | Sorting Choice                                         | N                                                                                                    |
| 08           | Sorting Sequence                                       | A                                                                                                    |
| LENGTH: 4    | + TYPE: Integer O/R: Required M/S: Single              |                                                                                                    |
| Valid Aid Y  | ′ear Code                                              |                                                                                                    |
|              |                                                        |                                                                                                    |
| Submise      | sion                                                   |                                                                                                    |
| 🗆 Save Pa    | arameter Set as Name: Description:                     | Hold Submit                                                                                               |

#### **Exit Interview Requirement process (RRREXIT)**

The Exit Interview Requirement process will look at the Student System to determine which students are scheduled for graduation for a particular term, and post the federally mandated exit interview requirement to their records. The process can also be set to identify students who withdrew during a term or failed to reenroll.

| Process Si       | ubmission Controls GJAPCTL 8.0 (UDCSysT) 2020202000000000000000000000000000000 | Parameter Set:         |
|------------------|--------------------------------------------------------------------------------|------------------------|
| Printer          | Control                                                                        |                        |
| Printer:         | Special Print:                                                                 | Lines: 55 Submit Time: |
| Parame<br>Number | eter Values<br>Parameters<br>V                                                 | ¥alues<br>▼            |
| 01               | Aid Year Code                                                                  |                        |
| 02               | Fund Code                                                                      |                        |
| 03               | Exit Requirement Code                                                          |                        |
| 04               | Requirement Status Code                                                        |                        |
| 05               | Check for Graduates                                                            |                        |
| 06               | Check for Withdrawals                                                          |                        |
| 07               | Check for Low Enrollment                                                       |                        |
| 08               | Graduation Term                                                                |                        |
| Valid/Activ      | 4 TYPE: Character O/R: Required M/S: Single<br>ve Aid Year Code                |                        |
| Submise          | sion                                                                           |                        |
| 🗆 Save Pa        | arameter Set as Name: Description:                                             | C Hold • Submit        |

## Enrollment freeze - current enrollment vs. Financial Aid enrollment (RSRENRL)

The RSRENRL process adds or updates credit hours, billing hours, adjusted hours, and attending hours by term from student enrollment to financial aid.

| Process Si<br>Process:   | ubmission Controls GJAPCTL 8.0 (UDCSysT) 2000/2000/2000         | Parameter Set:         |
|--------------------------|-----------------------------------------------------------------|------------------------|
| Printer                  | Control                                                         |                        |
| Printer:                 | DATABASE Special Print:                                         | Lines: 55 Submit Time: |
| Parame<br>Number         | eter Values<br>Parameters                                       | ¥alues<br>▼            |
| 01                       | Aid Year                                                        |                        |
| 02                       | Term Code                                                       |                        |
| 03                       | Sorting Sequence Option                                         |                        |
| 04                       | Selection ID                                                    |                        |
| 05                       | Application Code                                                |                        |
| 06                       | Creator ID                                                      |                        |
| 07                       | User ID                                                         |                        |
| 08                       | Load Term Enrollment Option                                     | U                      |
| LENGTH: 4<br>Valid/Activ | 4 TYPE: Character O/R: Required M/S: Single<br>ve Aid Year Code |                        |
| Save P                   | arameter Set as Name: Description:                              | O Hold   Submit        |

## **Need Analysis Form (RNANAxx)**

Class code in the Financial Aid System is listed on the Need Analysis Form (RNANAxx). This information is self-reported by the student.

| 2007-2008 Need Analysis RN<br>ID:<br>Source:                               | ANAO8 8.0 (UDCSysT) 2222222<br>Sequence Number: | Create Person Current Record:<br>EDE Correction:     | 0708<br>Transaction Number: □<br>Number of Applications: □ |
|----------------------------------------------------------------------------|-------------------------------------------------|------------------------------------------------------|------------------------------------------------------------|
| Demographic Plans ar                                                       | d Educational Background                        | Status Income and Assets Information Releas          | se                                                         |
| Lock Current:                                                              |                                                 |                                                      |                                                            |
| Last Name:<br>First Name:<br>Middle Initial:<br>Male:<br>Address:<br>Cito: |                                                 | •                                                    |                                                            |
| State:                                                                     |                                                 | Date of Birth:                                       |                                                            |
| Zip:                                                                       |                                                 | Citizenship Status:                                  | (None)                                                     |
| Home Phone Number:                                                         |                                                 | Alien Registration Number:                           |                                                            |
| Legal Residence:                                                           |                                                 | Legal Resident Before 01-JAN-2002:                   | (None)                                                     |
| Resident Since:                                                            |                                                 | Current Marital Status:                              | (None)                                                     |
| Driver's License State:                                                    |                                                 | Date of Status:                                      |                                                            |
| Driver's License Number:                                                   |                                                 | 1st Bachelor's Degree by 01-JUL-2007:                | (None)                                                     |
| Social Security Number:<br>E-mail:                                         |                                                 | Aid Eligibility Response or Drug Offense Conviction: | (None)                                                     |

#### **Class Code Translation Rules Form (RPRCLSS)**

The Class Code Translation Rules Form (RPRCLSS) allows you to associate a Student System level code (i.e., Graduate, Undergraduate) with a Financial Aid class code. In addition, you also associate the Student System class code with the Financial Aid class code.

| udent System<br>Level | Student System<br>Class | Financial Aid<br>Class | Activity<br>Date |
|-----------------------|-------------------------|------------------------|------------------|
|                       |                         | <b></b>                |                  |
|                       |                         |                        |                  |
|                       |                         |                        |                  |
|                       |                         |                        |                  |
|                       |                         |                        |                  |
|                       |                         | <b></b>                |                  |
|                       |                         |                        |                  |
|                       |                         |                        |                  |
|                       |                         |                        |                  |
|                       |                         |                        |                  |
|                       |                         |                        |                  |
|                       |                         |                        |                  |
|                       |                         |                        |                  |
|                       |                         | ▼<br>▼                 |                  |

#### Aid Period/Term Rules Form (RORTPRD)

The Aid Period/Term Rules Form enables a user to specify the terms that you want to associate with an aid period. This is necessary because awards are given by aid period, while the funds are disbursed by terms.

| Aid Period/Term Rules ROR1 | PRD 8.0 (UDCSysT) 000000000 | 000000000000000000000000000000000000000 |          | **********    | 00000000000000000000000000002 × × |
|----------------------------|-----------------------------|-----------------------------------------|----------|---------------|-----------------------------------|
| Aid Year: 📃 🛡              | Aid Period: 📃 🛡             |                                         |          |               |                                   |
| Aid Period Base Infor      | mation                      |                                         |          |               |                                   |
| EFC Percent:               | Perce                       | ntage of Full-Year:                     |          |               |                                   |
| EFC Proration:             | Pell P                      | ercentage of Full-Year:                 |          |               |                                   |
|                            |                             |                                         |          |               |                                   |
| Ald Period/Term Cod        | e Kules<br>Term Description | Start Date                              | -nd Date | Activity Date |                                   |
|                            |                             |                                         |          |               |                                   |
|                            |                             |                                         |          |               | <b></b>                           |
|                            |                             |                                         |          |               |                                   |
|                            |                             |                                         |          |               |                                   |
|                            |                             |                                         |          |               |                                   |
|                            |                             |                                         |          |               |                                   |
|                            |                             |                                         |          |               |                                   |
|                            |                             |                                         |          |               |                                   |
|                            |                             |                                         |          |               |                                   |
|                            |                             |                                         |          |               | T                                 |
|                            |                             |                                         |          |               |                                   |

# **Shared Data Introduction**

#### **Overview**

The Student System Shared Data module integrates the Banner Student system with Financial Aid. This option permits you to view information in

- Recruiting
- Admissions
- Registration
- Housing
- Accounts Receivable
- Academic History.

Information in these Student system areas is important to the financial aid decision-making process.

#### Shared data

Data is shared with the Banner Student system through a series of views that contain information that the Financial Aid system may require for certain processes. This information is available through a series of inquiry-only forms listed on the Student System Shared Data menu. Student system data is shared through these views, rather than by direct access of the Student system tables, for the following reason. If Banner Financial Aid is installed as a stand-alone product in an environment where Banner Student is not installed, these views can be created as tables by the institution and periodically populated with data from its Student system.

#### **Inquiry forms**

Forms accessible through the Student System Shared Data menu are all Inquiry forms, and have the letter / for the third letter in their seven-character form name. This means that you can query the form for information; however, you cannot change or update the data. The forms described in this lesson flow in the order that they appear on the Student System Shared Data Menu.

## Summary Academic History Inquiry Form (RSIHIST)

The Summary Academic History Inquiry Form allows you to review a student's term, cumulative GPA, and hours.

| ID:                                                                                               |                    | Level            | :       |  |
|---------------------------------------------------------------------------------------------------|--------------------|------------------|---------|--|
| First Term Attended:<br>Last Term Attended:<br>Last Term Attended<br>Last Term Attended           | Standing:          |                  |         |  |
| Ot<br>Attempted Hours:<br>Passed Hours:<br>Earned Hours:<br>GPA Hours:<br>Quality Points:<br>GPA: | verall Institution | Overall Transfer | Overall |  |

#### Timing of freeze process

Typically, the freeze process is run at the conclusion of your 'drop/add' period or at the end of your tuition refund period. This way, if a student is full time when the freeze process is run, dropping classes will not affect the way financial aid views his/her enrollment; it's still full-time for financial aid purposes.

#### Adjusting frozen enrollment

Frozen financial aid enrollment may be adjusted on a manual basis on several forms (for example, RPAAWRD, RPAAPMT, or ROAENRL). This is typically used for students who are legitimately allowed to add courses after the 'drop/add' period or for students cross registering at another college where you are authorized to pay the aid based on the combined enrollment.

Every time a student is included in the batch job to freeze enrollment, the financial aid enrollment is updated with the actual enrollment data from the Student system at the time the job is run. If you have made manual adjustments to the financial aid enrollment and include that student in the RSRENRL process, those manual adjustments are not replaced with actual Student system enrollment.

#### Include or exclude students from RSRENRL

The Financial Aid Enrollment Process (RSRENRL) allows you to update all existing records and add new records or to only add new records for the term.

The process also allows you to load Financial Aid Attending hours. When loading Financial Aid Attending hours, the effective date of the hours will be loaded to allow you to determine the enrollment status as of a specific date. For any funds that you have indicated to use the Attending Hours functionality, the enrollment as of the date disbursement is run will be used. The ability to update existing records and add new records or to only add new records for the term is provided for maintaining Financial Aid Attending Hours.

If Attending Hours functionality is indicated for funds and you freeze Financial Aid Hours, you should also freeze the Financial Aid Attending Hours.

#### **Basic Student Information Inquiry Form (RSISTDN)**

The Basic Student Information Inquiry Form allows you to view a student's non-course related information. This form includes information such as campus, level, status, type, residency, degree, college, major, etc.

| gBasic Student Information Inquiry RSISTDN 8.0 (UDCSysT) 2                                                  |                                                                                                    |
|----------------------------------------------------------------------------------------------------|----------------------------------------------------------------------------------------------------|
| Campus:                                                                                                    | History Standing:                                                                                    |
| Primary Curriculum                                                                                          | Secondary Curriculum                                                                                 |
| Degree:    College:    Major 1:    Major 2:    Minor 1:    Minor 2:    Concentration 1:    Concentration 2: | Degree:   College:   Major 1:   Major 2:   Minor 1:   Minor 2:   Concentration 1:   Concentration 2: |

#### Admissions Application Inquiry Form (RSIAPPL)

The Admissions Application Inquiry Form allows you to review a student's admissions application-related information. This form includes information such as entry term, level, type, residency, admission status, major, etc.

| Admissions Application Inquiry RSIAPPL 8.0 (UDCSysT) 2000000000000                                                                                                    | $ \qquad \qquad \qquad \qquad \qquad \qquad \qquad \qquad \qquad \qquad \qquad \qquad \qquad \qquad \qquad \qquad \qquad \qquad \qquad$ |
|----------------------------------------------------------------------------------------------------|----------------------------------------------------------------------------------------------------|
|                                                                                                    |                                                                                                    |
| Entry Term:   Application Number:   Application Date:   Campus:   Site:   Date:   Date:   Level:   Student Type:   Residency:   Admission Type:   Application Decision:   Student Acceptance:   Significant Decision:   Institution Acceptance:   Application Inactive: | Primary Curriculum         Degree:         College:         Degree:         College:         Major:                                     |

#### Account Detail Review Inquiry Form (RSIAREV)

The Account Detail Review Inquiry Form enables you to review charge and payment information for an account. This form receives account detail information from many functional areas, such as transcript fees from academic history, application fees from admissions, registration charges from registration and housing, and meal and phone charges from location management and housing.

All fields in the Account Detail section are display-only fields, and display charges and payments to an account. All activity for this account appears within this section. The effective date of the charge or payment determines the current amount due. The form does not use charges or payments with an effective date greater than today in the calculation. Charges and payments created in other modules are indicated by the source.

The balance of the account and the current amount due are calculated and displayed on the last line of this form. Any changes to the account information will modify these balances. The **Query Balance** is the sum of all charges and payments queried and displayed to date. The **Acct Balance** is the sum of all charges and payments. The **Amount Due** is the sum of all charges and payments. The **Amount Due** is the sum of all charges and payments are equal to the current date, plus the sum of any memo charges and payments recorded for the account.

| Account Detail                                                                                                    | Review Inquiry RSIAREV 8.0                                                                                                    | (UDCSysT) 2000000000 |         |         | ********            | ********                   | ******            |                   |
|----------------------------------------------------------------------------------------------------|----------------------------------------------------------------------------------------------------|----------------------|---------|---------|---------------------|----------------------------|-------------------|-------------------|
| Account De<br>Detail Tran<br>Code Nu<br>Code Nu<br>Code Nu<br>Code Code<br>Code Code<br>Code<br>Code Code<br>Code Code<br>Code Code<br>Code Code<br>Code Code<br>Code Code<br>Code Code<br>Code Code<br>Code Code<br>Code Code<br>Code Code<br>Code<br>Code Code<br>Code Code Code<br>Code Code Code<br>Code Code Code Code<br>Code Code Code<br>Code Code Code Code Code<br>Code Code<br>Code Code Code Code<br>Code Code<br>Code Code Code Code<br>Code Code Code Code<br>Code Code Code Code Code Code<br>Code Code Code Code Code Code Code<br>Code Code Code Code Code Code Code Code | etail       saction       mber       Image: Image: I | Charge Original      | Payment | Balance | Term                | Transaction           Paid |                   | Effective<br>Date |
| Account Su<br>Query B                                                                                                    | ummary<br>alance Account Balance                                                                                                    | Amount Due           | Memo B  | alance  | Authorize<br>Balanc | d Aid                      | Applicant<br>Pay? | NSF<br>Count      |

#### Degrees and Other Formal Awards Inquiry Form (RSIDEGR)

The Degrees and Other Formal Awards Inquiry Form allows you to review degree and award-related information for a student. Degrees are captured by number to provide an optional method of identifying the student's primary degree, if more than one degree exists. This form displays the degree number, degree code and description, applied date, graduation date, degree status and description, bulletin year, level code and description, term code, primary curriculum, and secondary curriculum.

| g Degrees and Other Formal Awards Inquiry RSIDEGR 8.0 (UD                                                                                                    | (CSysT) webbeleverenderenderenderenderenderenderendere                                                                                                    |
|----------------------------------------------------------------------------------------------------|----------------------------------------------------------------------------------------------------|
| Degree Number: Degree: Degree: |                                                                                                    |
| Primary Curriculum         College:         Major 1:         Major 2:         Minor 1:         Minor 2:         Concentration 1:         Concentration 3:                                                                                                    | Secondary Curriculum         College:         Major 1:         Major 2:         Minor 1:         Minor 2:         Concentration 1:         Concentration 2:         Concentration 3: |
#### Housing Information Inquiry Form (RSIHOUS)

The Housing Information Inquiry Form displays information that pertains to a student's dormitory room assignment, any special attributes for the room, and meal plan assignments. The Room Assignments section lists room assignment information such as the term code, start date, end date, status code and date, building code, room code, phone number, assessed indicator, rate code, total days, total months, and total terms. The Special Attributes section is a view-only section that displays the term code, attribute code and description, and match indicator. The Meal Assignments section displays the term code, start date, end date, status code and date, meal plan code, total days, total months, total terms and assessed indicator.

| a Housing Information Inquiry RSIHOUS 8.0 (UDCSysT) 000000000000000000000000000000000000 | 6666 <u>⊮</u> × |
|------------------------------------------------------------------------------------------|-----------------|
|                                                                                          |                 |
| Room Assignments                                                                         |                 |
| Term: Start: End: Status: Building: Room:                                                |                 |
| Phone:  ( )    Assessed:  Rate:    Days:  Months:    Terms:                              | ·               |
|                                                                                          |                 |
| Special Attributes                                                                       |                 |
| Term Code Must Match                                                                     |                 |
|                                                                                          |                 |
|                                                                                          |                 |
|                                                                                          | •               |
|                                                                                          |                 |
| Meal Assignments                                                                         |                 |
| Term: Start: End: Status: Plan: Days:                                                    |                 |
| Months: Terms: Assessed:                                                                 |                 |
|                                                                                          |                 |
|                                                                                          |                 |

#### Prior College Inquiry Form (RSIPCOL)

The Prior College Inquiry Form allows you to check a person's prior college history, such as the college address, degrees, and period of attendance. The data displays in College Code sequence.

| 🙀 Prior College Inquiry                                                                                                    | RSIPCOL 8.0 (UDCSysT) >>>>>>>>>>>>>>>>>>>>>>>>>>>>>>>>>>>> |
|----------------------------------------------------------------------------------------------------|------------------------------------------------------------|
| ID:                                                                                                    |                                                            |
| College Code:<br>Address:                                                                                                    |                                                            |
| City:<br>State or Province:<br>Zip or Postal Code:<br>Country:<br>Level:<br>Attend Period:<br>Attend From:<br>Attend To:<br>Degree Code: |                                                            |

#### **High School Inquiry Form (RSIHSCH)**

The High School Inquiry Form allows you to view a student's high school information such as school name and address, graduation date, overall GPA, and class rank/size.

| 🙀 High School Inquiry RSI                                                          | HSCH 8.0 (UDCSysT) 2000000000000000000000000000000000000 |
|------------------------------------------------------------------------------------|----------------------------------------------------------|
| ID:                                                                                |                                                          |
| High School:<br>Address:                                                           |                                                          |
| City:<br>Zip or Postal Code:<br>State or Province:<br>Country:<br>Graduation Date: |                                                          |
| GPA:<br>Class Rank:<br>Class Size:<br>Percentile:<br>College Preparation:          |                                                          |
| Diploma:                                                                           |                                                          |

#### **Test Score Inquiry Form (RSITEST)**

The Test Score Inquiry Form displays a student's test history.

| 🙀 Test Score Inquiry RSITEST | 8.0 (UDCSysT) 200000000000 |        | ****************************** |       |
|------------------------------|----------------------------|--------|--------------------------------|-------|
| ID:                          |                            |        |                                |       |
| Test                         |                            |        | Administration                 | Date  |
| Code                         | Score                      | Source | Туре                           | Taken |
|                              |                            |        |                                |       |
|                              |                            |        |                                |       |
|                              |                            |        |                                |       |
|                              |                            |        |                                |       |
|                              |                            |        |                                |       |

#### Veteran Certification Inquiry Form (RSIVETN)

The Veteran Certification Inquiry Form allows you to view veteran-related information by term for a student.

| 🙀 Veteran Certification Inquiry RSIVE1 | TN 8.0 (UDCSysT) 🔀 |                               | ~~~~~~ | 000000000000000000000000000000000000000 |
|----------------------------------------|--------------------|-------------------------------|--------|-----------------------------------------|
| ID:                                    |                    |                               |        |                                         |
| Veteran<br>Code                        | Term<br>▼          | Certification<br>Credit Hours | Date   |                                         |
|                                        |                    |                               |        |                                         |
|                                        |                    |                               |        |                                         |
|                                        |                    |                               |        |                                         |

#### Third Party Contract Inquiry Form (RSICONT)

The Third Party Contract Inquiry Form displays those students authorized for a third party contract for a given term. A D in the **Delete** field indicates that the person is no longer authorized for the contract.

| n Third Party Cont | ract Inquiry RSICONT 8.0 ( | UDCSysT) 9009000000000000000000000000000000000 | Contract Number | : <b>.</b>     |
|--------------------|----------------------------|------------------------------------------------|-----------------|----------------|
| Contract Bas       | 5e                         |                                                |                 |                |
| Person Auth        | orization                  |                                                |                 |                |
| Delete             | ID Number                  | Person Name                                    | Priority        | Payment Amount |
|                    |                            |                                                |                 |                |
|                    |                            |                                                |                 |                |
|                    |                            |                                                |                 |                |
|                    |                            |                                                |                 |                |

#### **Billing Exemption Inquiry Form (RSIEXPT)**

The Billing Exemption Inquiry Form displays those students authorized for a billing exemption for a given term code. A D in the **Delete** field indicates that the person is no longer authorized for the exemption.

| 👼 Billing Ex | emption Inquir | / RSIEXPT 8.0 (UDCSysT) >>>>>> | 000000000000000000000000000000000000000 | 000000000000000000000000000000000000000 | 00000000000000000000000000000 🗹 🗙 |
|--------------|----------------|--------------------------------|-----------------------------------------|-----------------------------------------|-----------------------------------|
| Exempti      | ion:           | ▼ Term: ▼                      |                                         |                                         |                                   |
| Exemp        | tion Base      |                                |                                         |                                         |                                   |
| Descript     | tion:          |                                |                                         |                                         |                                   |
| Descrip      |                |                                |                                         |                                         |                                   |
|              |                |                                |                                         |                                         |                                   |
| Persor       | n Authorizat   | ion                            |                                         |                                         |                                   |
| Delete       | ID Number      | Person Name                    | Payment Amount                          |                                         |                                   |
|              |                |                                |                                         |                                         | <u> </u>                          |
|              |                |                                |                                         |                                         |                                   |
|              |                |                                |                                         |                                         |                                   |
|              |                |                                |                                         |                                         |                                   |
| Ĭ            |                |                                |                                         |                                         |                                   |
|              |                |                                |                                         |                                         | 0                                 |
|              |                |                                |                                         |                                         |                                   |
|              |                |                                |                                         |                                         |                                   |
|              |                |                                |                                         |                                         |                                   |
|              |                |                                |                                         |                                         |                                   |
|              |                |                                |                                         |                                         |                                   |

# Admission Application Decision Code Validation Form (STVAPDC)

This form defines Admission Application Decision codes. These codes may be used when using views such as ROVADxx to identify students who have paid a deposit or met some other criteria of admissions. These codes can be used in tracking, budgeting or packaging group rules.

|                 |                                |                         |                           |                         |                         |                          | Display | Voice                | Voice                        |           |
|-----------------|--------------------------------|-------------------------|---------------------------|-------------------------|-------------------------|--------------------------|---------|----------------------|------------------------------|-----------|
| Decisio<br>Code | on<br>Description              | Significant<br>Decision | Institution<br>Acceptance | Applicant<br>Acceptance | Inactive<br>Application | Institution<br>Rejection | Web     | Response<br>Eligible | Response Activ<br>Message Da | hty<br>te |
| 01              | Pending College Review         |                         |                           |                         |                         |                          |         |                      | 17-DEC                       | -2002     |
|                 | Curriculum Status:             | •                       |                           |                         |                         |                          |         |                      |                              |           |
| 02              | Department Approval            |                         |                           |                         |                         |                          |         |                      | 14-SEP                       | 2006      |
|                 | Curriculum Status:             | •                       |                           |                         |                         |                          |         |                      |                              |           |
| 03              | Final Review                   |                         |                           |                         |                         |                          |         |                      | 24-JUN-                      | 1991      |
| _               | Curriculum Status:             |                         |                           |                         |                         |                          |         |                      |                              |           |
| 04              | Application Rejected           |                         |                           |                         |                         |                          |         |                      | 13-MAY                       | ·1999     |
| _               | Curriculum Status:             | <b>_</b>                |                           |                         |                         |                          |         |                      |                              |           |
| 10              | Applicant Accepted butnot paid |                         |                           | $\checkmark$            |                         |                          |         |                      | 05-MAR                       | -2001     |
|                 | Curriculum Status:             |                         |                           |                         |                         |                          |         |                      |                              |           |
| 25              | Institution Acceptance         |                         | <b>√</b>                  |                         |                         |                          | ✓       |                      | 28-AUG                       | -2002     |
| _               | Curriculum Status:             |                         |                           |                         |                         |                          |         |                      |                              |           |
| 30              | Quick Entry                    |                         |                           | <b>√</b>                |                         |                          |         |                      | 08-JUL-                      | 1998      |
| _               | Curriculum Status:             |                         |                           |                         |                         |                          |         |                      |                              |           |
| 31              | Quick Entry/Non-Matriculated   |                         |                           |                         |                         |                          |         |                      | 13-MAR                       | -1991     |
|                 | Curriculum Status:             |                         |                           |                         |                         |                          |         |                      |                              |           |
| 35              | Cleared to Attend              |                         |                           |                         |                         |                          |         |                      | 0 11-JAN-                    | 2007      |
| _               | Curriculum Status:             |                         |                           |                         |                         |                          |         |                      |                              |           |
| 40              | Applicant Rejected Offer       |                         |                           |                         |                         |                          |         |                      | 07-AUG                       | -1987     |
|                 | Curriculum Status:             | •                       |                           |                         |                         |                          |         |                      |                              |           |

#### Campus Code Validation Form (STVCAMP)

The Campus Code Validation Form (STVCAMP) defines Campus codes that are used on the Institution Financial Aid Options Form (ROAINST) for Pell Grant disbursement processing.

| Description                 | District | Activity Date |
|-----------------------------|----------|---------------|
| Brampton                    |          | 16-OCT-2007   |
| College Station             |          | 16-OCT-2007   |
| Fullerton                   |          | 16-OCT-2007   |
| Continuing Education        |          | 08-NOV-1999   |
| Study Abroad                |          | 10-SEP-2004   |
| All Campuses                |          | 09-DEC-1999   |
| Addison Campus              |          | 04-JAN-2008   |
| ACCESS                      |          | 14-NOV-2006   |
| Akoranga Campus AUT NZ      |          | 04-NOV-2007   |
| Alma                        |          | 16-OCT-2007   |
| Peru                        |          | 02-NOV-2005   |
| Brooklyn                    |          | 16-OCT-2007   |
| Boulder Evening             |          | 14-NOV-2006   |
| Boulder                     |          | 16-OCT-2007   |
| Brentwood                   |          | 16-OCT-2007   |
| City                        |          | 16-OCT-2007   |
| Coastline Community College |          | 24-MAY-2005   |
| Concordia Language Village  |          | 03-APR-2007   |
| Colorado Springs            |          | 16-0CT-2007   |
| C.W. Post                   |          | 16-0CT-2007   |
| De Anza                     |          | 15-OCT-2007   |
| Denver                      |          | 16-0CT-2007   |

## Set Up

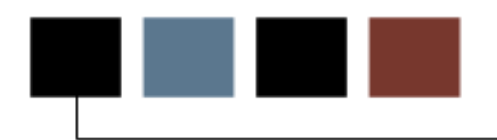

#### Introduction

The purpose of this section is to outline the set-up process and detail the procedures to run the Student to Financial Interface process at your institution.

#### **Objectives**

At the end of this section, you will be able to set up the Student to Financial Aid Interface.

## Banner Student to Financial Aid Interface Setup

#### Introduction

The Financial Aid system interfaces directly with the Banner Student system. This interface requires that you populate certain Student fields in order to take full advantage of the Financial Aid system features. There are numerous tables in the Student system that can be accessed by Financial Aid processes. The main accessed tables will be discussed in this section.

#### Academic Year Validation Form (STVACYR)

This form is used to create, update, validate, insert, and delete student academic years. Each aid year will have specific terms that are associated with it. On the financial aid side, terms are associated to aid years, aid periods, and loan periods.

| Year | Description       | System Req | Activity Date |
|------|-------------------|------------|---------------|
| 0000 | Beginning of Time | ×          | 01-JUL-1991   |
| 1911 | 1910-1911         |            | 01-0CT-2005   |
| 1945 | 1944-1945         |            | 02-0CT-2005   |
| 1962 | 1961-1962         |            | 04-0CT-2005   |
| 1972 | 1971-1972         |            | 02-OCT-2005   |
| 1978 | 1977-1978         |            | 27-JAN-1998   |
| 1979 | 1978-1979         |            | 03-JAN-1995   |
| 1980 | 1979-1980         |            | 03-JAN-1995   |
| 1981 | 1980-1981         |            | 03-JAN-1995   |
| 1982 | 1981-1982         |            | 03-JAN-1995   |
| 1983 | 1982-1983         |            | 03-JAN-1995   |
| 1984 | 1983-1984         |            | 03-JAN-1995   |
| 1985 | 1984-1985         |            | 03-JAN-1995   |
| 1986 | 1985-1986         |            | 03-JAN-1995   |
| 1987 | 1986-1987         |            | 03-JAN-1995   |
| 1988 | 1987-1988         |            | 03-JAN-1995   |
| 1989 | 1988-1989         |            | 03-JAN-1995   |
| 1990 | 1989-1990         |            | 03-JAN-1995   |
| 1991 | 1990-1991         |            | 03-JAN-1995   |
| 1992 | 1991-1992         |            | 03-JAN-1995   |
| 1993 | 1992-1993         |            | 03-JAN-1995   |
| 1994 | 1993-1994         |            | 03-JAN-1995   |
| 1995 | 1994-1995         |            | 03-JAN-1995   |

#### Term Code Validation Form (STVTERM)

The Term Code Validation Form (STVTERM) is the validation form that defines the terms within Banner. Banner is a term driven system. Terms are the building blocks within Banner. Financial Aid is defined by aid year and by aid period. The terms from the student side are what define aid year and aid period. Budgets, packaging, disbursement, and other processes within Financial Aid are all term driven.

The Financial Aid Term and Financial Aid Beginning and Ending Periods are not required by Banner Financial Aid, but may be used by various third-party systems.

| 🧑 Term Code | Validation STVTERM 8.0 (UDCSysT) | 000000000000000000000000000000000000000 |                          |                   |                       |                               | 0000000000000               | ⊠ ≝×     |
|-------------|----------------------------------|-----------------------------------------|--------------------------|-------------------|-----------------------|-------------------------------|-----------------------------|----------|
| Term        | Description                      | Term<br>Start Date<br>III               | Term<br>End Date         | Term<br>Type      | Academic<br>Year      | Housing<br>Start Date         | Housing<br>End Date         |          |
| NSTM01      | Non Standard Term                | 01-JUN-2007                             | 31-MAY-2008              | 1                 | 2008                  | 01-JUN-2007                   | 31-MAY-2008                 | <b>^</b> |
| Financial A | Aid Process Year: 0708 Term:     | Period:                                 | -                        | Sys               | tem Required          | Activity Date:                | 07-SEP-2007                 |          |
| Term        | Description                      | Term<br>Start Date<br>IIII              | Term<br>End Date<br>IIII | Term<br>Type<br>💌 | Academic<br>Year<br>▼ | Housing<br>Start Date         | Housing<br>End Date         | 4        |
| FALL07      | Fall 2007                        | 10-SEP-2007                             | 14-DEC-2007              | 1                 | 2008                  | 10-SEP-2007                   | 14-DEC-2007                 |          |
| Financial / | Aid Process Year: 0708 Term:     | Period:                                 | -                        | 🗆 Sys             | tem Required          | Activity Date:                | 16-OCT-2007                 |          |
| Term        | Description                      | Term<br>Start Date<br>IIII              | Term<br>End Date<br>IIII | Term<br>Type<br>▼ | Academic<br>Year<br>💌 | Housing<br>Start Date<br>IIII | Housing<br>End Date<br>IIII |          |
| DENT78      | Dental School 2007-2008          | 01-AUG-2007                             | 15-JUN-2008              | 1                 | 2008                  | 01-JUL-2007                   | 01-JUL-2008                 |          |
| Financial / | Aid Process Year: 0708 Term:     | Period:                                 | -                        | Sys               | tem Required          | Activity Date:                | 12-SEP-2007                 |          |

#### Major, Minor Concentration Code Validation Form (STVMAJR)

This form defines the majors that a student can be assigned in the Student System. This form is associated with Financial Aid in that you must determine if a specific major is an aideligible major or not for Title IV Funds or funds that you have set up on RFRBASE with a Federal Fund ID of GTIV.

If a student is assigned a major for which the **Financial Aid Eligibility** indicator is not selected, than Banner will not disburse financial aid for this student. An error message will appear in the Financial Aid System indicating that the student is not enrolled in an aid eligible major.

| 🚊 Major, Mi   | nor, Concentration Code Validation STV | MAJR 8.0 | (UDCSysT) | 20000 |               |            | >>>>>>>>>>>>>>>>>>>>>>>>>>>>>>>>>>>                                           |
|---------------|----------------------------------------|----------|-----------|-------|---------------|------------|-------------------------------------------------------------------------------|
| Major<br>Code | Description                            | CIPC     | Major     | Minor | Concentration | Occupation | Financial<br>Aid System Voice Response<br>Eligibility Required Message Number |
| 0000          | Undeclared                             |          | <b>v</b>  |       |               |            |                                                                               |
|               | SEVIS Equivalent:                      |          |           |       |               |            | Activity Date: 10-NOV-2004                                                    |
| Major<br>Code | Description                            | СІРС     | Major     | Minor | Concentration | Occupation | Financial<br>Aid System Voice Response<br>Eligibility Required Message Number |
| AA            | Administrative Assistant               |          |           |       |               |            |                                                                               |
|               | SEVIS Equivalent:                      |          |           |       |               |            | Activity Date: 25-OCT-2004                                                    |
| Major<br>Code | Description                            | СІРС     | Major     | Minor | Concentration | Occupation | Financial<br>Aid System Voice Response<br>Eligibility Required Message Number |
| ACCT          | Accounting                             | 060201   |           | ~     | <b>&gt;</b>   |            |                                                                               |
|               | SEVIS Equivalent:                      |          |           |       |               |            | Activity Date: 19-JUN-2006                                                    |
| Major<br>Code | Description                            | СІРС     | Major     | Minor | Concentration | Occupation | Financial<br>Aid System Voice Response<br>Eligibility Required Message Number |
| ACQ           | Acquisition Management                 |          |           |       |               |            |                                                                               |
|               | SEVIS Equivalent:                      |          | <u></u>   |       |               |            | Activity Date: 18-JUN-2007                                                    |
| Major<br>Code | Description                            | СІРС     | Major     | Minor | Concentration | Occupation | Financial<br>Aid System Voice Response<br>Eligibility Required Message Number |
| ACTS          | Actuarial Science                      |          |           |       |               |            |                                                                               |
|               | SEVIS Equivalent:                      |          |           |       |               |            | Activity Date: 23-FEB-2004                                                    |

#### **Class Code Validation Form (STVCLAS)**

Student System class codes must be translated to Financial Aid class codes so that Banner will certify loan amounts correctly. The federal rules for awarding loan amounts based on class code are hard-coded within Banner.

| lass Code Validation STVCLAS 8.0 (UD) | CSysT) 200000000000000000000  |         | ********* | ************** |
|---------------------------------------|-------------------------------|---------|-----------|----------------|
| Class Code                            | Description                   | EDI Eav | LMS Fay   | Activity Date  |
| 01                                    | First Year                    |         |           | 03-JAN-1995    |
| 02                                    | Second Year                   |         |           | 03-JAN-1995    |
| 03                                    | Third Year                    | í h     |           | 03-JAN-1995    |
| 04                                    | Fourth Year                   | ÍΠ      |           | 03-JAN-1995    |
| 11                                    | Year 1, Semester 1            | Í       |           | 03-JAN-1995    |
| 12                                    | Year 1, Semester 2            | Í       |           | 03-JAN-1995    |
| 21                                    | Year 2, Semester 1            |         |           | 03-JAN-1995    |
| 22                                    | Year 2, Semester 2            |         |           | 03-JAN-1995    |
| CE                                    | Continuing Education          |         |           | 29-APR-1987    |
| FR                                    | Freshman                      |         |           | 03-JAN-1995    |
| GR                                    | Graduate                      |         |           | 29-APR-1987    |
| JR                                    | Junior                        |         |           | 03-JAN-1995    |
| L1                                    | First Year Law                |         |           | 07-AUG-1987    |
| L2                                    | Second Year Law               |         |           | 07-AUG-1987    |
| L3                                    | Third Year Law                |         |           | 07-AUG-1987    |
| M1                                    | First Year Medical            |         |           | 07-AUG-1987    |
| M2                                    | Second Year Medical           |         |           | 07-AUG-1987    |
| МЗ                                    | Third Year Medical            |         |           | 07-AUG-1987    |
| PG                                    | Post Graduate Advanced Certif |         |           | 07-JAN-1991    |
| so                                    | Sophomore                     |         |           | 09-JAN-1995    |
| SP                                    | Special Student               |         |           | 04-MAR-1988    |
| SR                                    | Senior                        |         |           | 03-JAN-1995    |
| U1                                    | Unit One Students             |         |           | 07-SEP-1999    |

#### Class Code Translation Form (RPRCLSS)

The Class Code Translation Form (RPRCLSS) allows you to associate the class code from the student FAFSA record, the Need Analysis Form (RNANAxx), with the class code from the Student System, and the Class Code Validation Form (STVCLAS). It is used for loan certification and for Title IV disbursement.

When this form has been completed, the Banner packaging module will accurately award financial aid to a student.

Because the loan creation translates loan eligibility from the class reported on the RNANAxx form, schools should verify that the reported classification on RNANAxx is correct in order to ensure accurate loan processing.

| 🙀 Class Code Translatic | on RPRCLSS 8.0 (UDCSysT) 000000 |                                       |                  |
|-------------------------|---------------------------------|---------------------------------------|------------------|
| Aid Year: 📃 🔻           | 2007-2008 Aid Year              |                                       |                  |
| Student System          | Student System<br>Class         | Financial Aid<br>Class                | Activity<br>Date |
|                         |                                 | 0.055                                 | Dute             |
|                         |                                 |                                       |                  |
|                         |                                 | <b>v</b>                              |                  |
|                         |                                 | <b></b>                               |                  |
|                         |                                 |                                       |                  |
|                         |                                 | <b></b>                               |                  |
|                         |                                 | <b></b>                               |                  |
|                         |                                 | <b></b>                               |                  |
|                         |                                 | <b></b>                               |                  |
|                         |                                 | · · · · · · · · · · · · · · · · · · · |                  |
|                         |                                 | · · · · · · · · · · · · · · · · · · · |                  |
|                         |                                 | <b></b>                               |                  |
|                         |                                 |                                       |                  |
|                         |                                 | <b></b>                               |                  |
|                         |                                 | <b></b>                               |                  |
|                         |                                 | <b>v</b>                              |                  |
|                         |                                 | <b>~</b>                              |                  |
|                         |                                 | <b>v</b>                              |                  |
|                         |                                 | <b>v</b>                              |                  |
|                         |                                 |                                       |                  |
|                         |                                 |                                       |                  |

#### State/Province Code Validation Form (STVSTAT)

This form is the validation form on which State codes are created. This form is associated with the Identification Form (SPAIDEN), when creating addresses for a General Person record. This form also feeds into the Need Analysis Form (RNANAxx) in the event that you wish to change a student's address on this form.

| Code | Description                  | EDI<br>Equivalent | IPEDS<br>State Code | Canadian<br>Statistics Code | Activity<br>Date |
|------|------------------------------|-------------------|---------------------|-----------------------------|------------------|
| AB   | Alberta                      |                   |                     | CA                          | 09-NOV-2007      |
| ACT  | Australian Capital Territory |                   |                     | AU                          | 09-NOV-2007      |
| AK   | Alaska                       | AK                |                     | US                          | 19-NOV-1997      |
| 4L   | Alabama                      | AL                |                     | US                          | 19-NOV-1997      |
| AN   | Co Antrim                    | AN                |                     |                             | 09-NOV-2007      |
| AR   | Arkansas                     |                   |                     | US                          | 18-AUG-1987      |
| 4UK  | Auckland NZ                  |                   |                     | NZ                          | 09-NOV-2007      |
| 4V   | Auvergne                     |                   |                     |                             | 09-NOV-2007      |
| λZ   | Arizona                      | AZ                |                     | US                          | 19-NOV-1997      |
| 3A   | Basra                        |                   |                     |                             | 09-NOV-2007      |
| зс   | British Columbia             |                   |                     | CA                          | 09-NOV-2007      |
| BOP  | Bay of Plenty NZ             |                   |                     | NZ                          | 09-NOV-2007      |
| CA   | California                   | CA                |                     |                             | 18-MAR-2008      |
| CAN  | Canterbury NZ                |                   |                     | NZ                          | 09-NOV-2007      |
| сн   | China, People's Republic of  | СН                |                     | СН                          | 09-NOV-2007      |
| 00   | Colorado                     | со                |                     | US                          | 19-NOV-1997      |
| ст   | Connecticut                  | СТ                |                     | US                          | 19-NOV-1997      |
| oz   | Canal Zone                   | CZ                |                     |                             | 09-NOV-2007      |
| DC   | District of Columbia         | DC                |                     | US                          | 19-NOV-1997      |
| DE   | Delaware                     | DE                |                     | US                          | 19-NOV-1997      |
| -L   | Florida                      | FL                |                     | US                          | 19-NOV-1997      |

© SunGard 2004-2008

ਤਰਤਰਤ <u>ਤ</u> ×ੇ

#### Level Code Validation Form (STVLEVL)

This form is used to create, delete, update, and insert level codes (i.e., undergraduate, graduate).

Levels have a similar function to that of class codes. The level code is associated with a student's Financial Aid class code. Again, the Packaging module will award financial aid based on a student's level. For example, a student with a level code of *graduate* is not eligible for a Federal Pell Grant. In addition, graduate students receive different amounts of federal loan funding.

| vel<br>Ide | Description              | CEU<br>Indicator | Voice<br>Message | EDI<br>Equivalent | System<br>Required | Activity<br>Date |
|------------|--------------------------|------------------|------------------|-------------------|--------------------|------------------|
| 0          | Undeclared               |                  |                  |                   |                    | 24-JUN-1991      |
| ΑP         | Apprenticeship           |                  |                  |                   |                    | 06-APR-2005      |
| вј         | Cooperative Education    | ] 🗆              |                  |                   |                    | 21-OCT-2005      |
| CE         | Continuing Education     |                  |                  |                   |                    | 03-JAN-1995      |
| CR         | Credit                   |                  |                  | UG                |                    | 14-DEC-2007      |
| DV         | Developmental            | ] 🗆              |                  | UG                |                    | 14-DEC-2007      |
| ED         | Employee Development     |                  |                  |                   |                    | 13-OCT-2005      |
| EM         | Employee                 | ] 🗆              |                  |                   |                    | 02-SEP-1999      |
| GP         | Graduate Professional    | ] 🗆              |                  | GR                |                    | 14-DEC-2007      |
| GR         | Graduate                 | ] 🗆              |                  | GR                |                    | 14-DEC-2007      |
| нѕ         | High School              | ] 🗆              |                  | UG                |                    | 14-DEC-2007      |
| ΙВ         | Int'l Baccalaureate      | ] 🗆              |                  |                   |                    | 26-SEP-2006      |
| IN         | ESL                      | ] 🗆              |                  |                   |                    | 03-NOV-2006      |
| JP         | Joint Degree Program     |                  |                  | UG                |                    | 14-DEC-2007      |
| LW         | Law                      | ] 🗆              |                  | LW                |                    | 14-DEC-2007      |
| MD         | Medical Degree           | ] 🗆              |                  | GR                |                    | 14-DEC-2007      |
| MS         | Matriculated Student     |                  |                  | UG                |                    | 14-DEC-2007      |
| NC         | Non-Credit               |                  |                  |                   |                    | 13-MAR-2003      |
| NM         | Non-Matriculated Student | ] 🗆              |                  |                   |                    | 01-MAY-1998      |
| PG         | Postgraduate             |                  |                  | GR                |                    | 14-DEC-2007      |
| PR         | Professional             |                  |                  | GR                |                    | 14-DEC-2007      |
| RE         | Regular                  |                  |                  | UG                |                    | 14-DEC-2007      |

© SunGard 2004-2008

# Source/ Background Institution Code Validation Form (STVSBGI)

This form is used to create, update, insert, and delete SBGI codes (i.e., higher educational institution codes (ex: American University, Bryant College), high school codes, etc.). These are used for admissions, prior academic history, and for some processing during Financial Aid record creation.

| Institution | Description | Туре            | Source<br>Indicator | Admissions<br>Request | Electronic FICE  | Voice Response<br>Message Number |
|-------------|-------------|-----------------|---------------------|-----------------------|------------------|----------------------------------|
|             |             |                 |                     |                       |                  |                                  |
|             |             |                 |                     |                       |                  |                                  |
|             |             |                 |                     |                       |                  |                                  |
|             |             |                 |                     |                       |                  |                                  |
|             |             |                 |                     |                       | <u> </u>         |                                  |
|             |             |                 |                     |                       | <u>         </u> |                                  |
|             |             |                 |                     |                       | <u>         </u> |                                  |
|             |             |                 |                     |                       |                  |                                  |
|             |             |                 |                     |                       | <br>_  _         |                                  |
|             |             |                 |                     |                       | _  _             |                                  |
|             |             |                 |                     |                       | <                |                                  |
|             |             |                 |                     |                       | <                |                                  |
|             |             | $ \rightarrow $ |                     |                       | ┥┝┥┝━━━          |                                  |
|             |             |                 |                     |                       | ┥┝┤┝───          |                                  |
|             |             |                 |                     |                       | ┥┝┤┝───          |                                  |
|             |             |                 |                     |                       | ┥┝┤┝━━━          |                                  |
|             |             |                 |                     |                       | -                |                                  |
|             |             |                 |                     |                       | <                |                                  |
|             |             |                 |                     |                       | {                |                                  |
|             |             |                 |                     |                       |                  |                                  |

## **Check a Student's Enrollment**

#### Introduction

You have awarded a student based on full-time enrollment. You receive word that the student might only be enrolled at a half-time level. The Financial Aid Enrollment Form (ROAENRL), can be used to check the student's enrollment.

You could verify enrollment on the following Financial Aid forms:

- Applicant Status Form (ROASTAT)
- Award Form (RPAAWRD)
- Financial Aid Record Maintenance Form (ROARMAN)
- Packaging Maintenance Form (RPAAPMT).

Each of the above forms has an enrollment block that you can access through the Menu while in the form, which displays the data that you can view on ROAENRL.

| Aid Year:                            | nrollment ROAENF | R_ 8.0 (UDCSysT) %            |          |                         |               |         |                     | -00000 ≚ × |
|--------------------------------------|------------------|-------------------------------|----------|-------------------------|---------------|---------|---------------------|------------|
| Term<br>Code<br>Code<br>Attending    | <br>Credit       | Financial Aid Hours -<br>Bill | Adjusted | Consortium<br>Indicator | Activity Date | User ID | System or<br>Manual |            |
| Term<br>Code<br>Code<br>Corrent Atte | Credit           | Current Hours<br>Bill         | Adjusted | Multi<br>Level          |               |         |                     |            |

#### **Banner form**

© SunGard 2004-2008

#### Procedure

Follow these steps to use the form.

- 1. Access the Financial Aid Enrollment Inquiry Form (ROAENRL).
- 2. Click Search and select a person ID.
- 3. Perform a **Next Block** function. ROAENRL displays financial aid hours and current hours by term for a student.
- 4. Review the record.
- 5. Click Exit.

## Self Check

#### **Directions**

Use the information you have learned in this workbook to complete this self check activity.

#### **Question 1**

On the Term Code Validation Form (STVTERM), the term and beginning and ending periods are required by Banner Financial Aid.

True or False

#### **Question 2**

The building blocks within Banner are

- 1. Periods
- 2. Aid Codes
- 3. Terms
- 4. Majors
- 5. Forms

#### **Question 3**

The module in the Financial Aid system that is used to define a fund as disbursable to the Business office is

- 1. Budgeting
- 2. Funds Management
- 3. Requirements Tracking
- 4. Need Analysis
- 5. Short-term Credit

#### **Question 4**

The form used to set global packaging options is

- 1. Institutional Options Form ROAINST
- 2. Packaging Group Validation Form RTVPGRP
- 3. Packaging Group Fund Rules Form RPRGFND
- 4. Packaging Options Form RPROPTS
- 5. Award Status Validation Form RTVAWST

#### **Question 5**

All of the Student System Shared Data menu forms are

- 1. Validation forms
- 2. Rules forms
- 3. Application forms
- 4. Process/report
- 5. Inquiry forms

#### **Question 6**

In the Student System Shared Data menu, the letter of the alphabet that is common in all of the forms is

- 1. an I for Inquiry
- 2. an A for Application
- 3. an R for Rules
- 4. a V for Validation
- 5. a Q for query

#### **Question 7**

What Financial Aid form can you use to verify a student's enrollment?

- 1. Financial Aid Enrollment Form (ROAENRL)
- 2. Applicant Status Form (ROASTAT)
- 3. Basic Student Information Form (RSISTDN)
- 4. Applicant Requirements Form (RRAAREQ)
- 5. Award Form (RPAAWRD)

## **Answer Key for Self Check**

#### **Question 1**

On the Term Code Validation Form (STVTERM), the term and beginning and ending periods are required by Banner Financial Aid.

False. The Financial Aid Term and Financial Aid Beginning and Ending Periods are not required, but may be used by various third-party systems.

#### **Question 2**

What are considered the building blocks within Banner?

- 1. Periods
- 2. Aid Codes
- 3. Terms
- 4. Majors
- 5. Forms

#### **Question 3**

Which module in the Financial Aid system is used to define a fund as disbursable to the Business office?

1. Budgeting

#### 2. Funds Management

- 3. Requirements Tracking
- 4. Need Analysis
- 5. Short-term Credit

#### **Question 4**

Which form is used to set global packaging options?

- 1. Institutional Options Form ROAINST
- 2. Packaging Group Validation Form RTVPGRP
- 3. Packaging Group Fund Rules Form RPRGFND
- 4. Packaging Options Form RPROPTS
- 5. Award Status Validation Form RTVAWST

#### **Question 5**

All of the Student System Shared Data menu forms are:

- 1. Validation forms
- 2. Rules forms
- 3. Application forms
- 4. Process/report
- 5. Inquiry forms

#### **Question 6**

In the Student System Shared Data menu, the letter of the alphabet that is common in all of the forms is:

- 1. an I for Inquiry
- 2. an A for Application
- 3. an R for Rules
- 4. a V for Validation
- 5. a Q for query

Forms accessible through the Student System Shared Data menu are all Inquiry forms, and have the letter / for the third letter in the seven-character form name. This means that you can query the form for information; however, you cannot change or update the data.

#### **Question 7**

What Financial Aid form can you use to verify a student's enrollment?

#### 1. Financial Aid Enrollment Form (ROAENRL)

- 2. Applicant Status Form (ROASTAT)
- 3. Basic Student Information Form (RSISTDN)
- 4. Applicant Requirements Form (RRAAREQ)
- 5. Award Form (RPAAWRD)

# Day-to-Day Operations

#### Introduction

The purpose of this section is to explain the day-to-day or operational procedures to run the Student to Financial Interface process at your institution.

#### **Objectives**

At the end of this section, you will be able to

- verify a student's college and degree program and admission status
- check a student's SAT score, enrollment, and housing contract
- view a list of students receiving a third-party benefit
- query high school data
- confirm tuition information
- compare prior schools on NSLDS to schools attended per Admissions.

## Verify a Student's College and Degree Program

#### **Exercises**

In the remaining lessons, you will be presented with exercises where you will need to assess a situation and determine which forms to use in the Student System Shared Data menu. The goal of these exercises is to become familiar with information that is available via the Student System Shared Data menu.

#### **Banner form**

Your enterprise uses a different cost of attendance for students who are admitted to the School of Architecture. This is a very selective program. Many students apply for admission, but only a limited number are chosen. In addition to higher tuition cost, the allowance for books and supplies is also higher. A student has stated that he has been admitted to the School of Architecture; however, the Financial Aid cost of attendance is that of a traditional student.

The Basic Student Information Inquiry Form (RSISTDN) allows you to view a student's College, Degree and Major, as well as non-course related information.

| Campus:  Level:  Status:  Gype:  Beginning Effective Term:  Ending Effective Term:  Expected Graduation Date: | History Standing:   Term:   Override Standing:   Term:   Residency: |
|----------------------------------------------------------------------------------------------------|---------------------------------------------------------------------|
|                                                                                                    |                                                                     |
| Primary Curriculum                                                                                            | Secondary Curriculum                                                |

#### Procedure

Follow these steps to complete the process.

- 1. Access the Basic Student Information Inquiry Form (RSISTDN).
- 2. Click **Search** and select a person ID.
- 3. Perform a **Next Block** function.
- 4. Use the scrollbar to view any additional records entered for the selected student.
- 5. Click Exit.

## Check a Student's SAT Score

#### **Banner form**

Your enterprise has a ranking system used to determine levels of institutional financial aid. Your system is comprised mainly of SAT scores and High School GPAs. A student questioning the amount of institutional aid he has received claims that his SAT score is much higher than his rank indicates.

For this lesson, you will use the Test Score Inquiry Form (RSITEST), since it displays a student's test history.

| 🤠 Test So | core Inquiry | RSITEST | 8.0 (UDC | SysT) 😳 | ******** | <br>   | <br> |                | ~~~~~~~~~~~~ |
|-----------|--------------|---------|----------|---------|----------|--------|------|----------------|--------------|
| ID:       | ( <b>-</b>   |         |          |         |          |        |      |                |              |
|           |              |         |          |         |          |        |      |                |              |
| Test      |              |         |          |         |          |        |      | Administration | Date         |
| Code      | !            |         |          |         | Score    | Source |      | Type           | Taken        |
|           |              |         |          |         |          |        |      |                |              |
|           |              |         |          |         |          |        |      |                |              |
|           |              |         |          |         |          |        |      |                |              |
|           |              |         |          |         |          |        |      |                |              |
|           |              |         |          |         |          |        |      |                |              |

#### Procedure

Follow these steps to complete the process.

- 1. Access the Test Score Inquiry Form (RSITEST).
- 2. Click Search and select a person ID.
- 3. Perform a **Next Block** function.
- 4. Use the scrollbar to view any additional records entered for the selected student.
- 5. Click **Exit**.

## **Check On a Student's Housing Contract**

#### **Banner form**

You have awarded a student based on her being an on-campus resident. She notifies your office that she is moving off campus for the spring semester. Your enterprise has very strict rules about allowing a student to break his/her housing contract. You want to determine whether or not the Housing office has allowed her to move off campus.

The Housing Information Inquiry Form (RSIHOUS) displays information that pertains to a student's dormitory room assignment, any special attributes for the room, and meal plan assignments.

| Housing Information Inquiry RSIHOUS 8.0 (UDCSysT) 000000000000000000000000000000000000                                                                                                    | ee ≚× |
|----------------------------------------------------------------------------------------------------|-------|
| ID:                                                                                                    |       |
| Room Assignments                                                                                                    |       |
| Term:       Start:       End:       Status:       Building:       Room:         Phone:       ()       Assessed:       Rate:       Days:       Months:       Terms:                                                                                                    |       |
| Special Attributes                                                                                                    |       |
| Term     Code     Must Match       Image: Image: I |       |
| Meal Assignments         Term:       Start:         End:       Status:         Months:       Terms:         Assessed:                                                                                                    |       |

#### Procedure

Follow these steps to complete the procedure.

- 1. Access the Housing Information Inquiry Form (RSIHOUS).
- 2. Click **Search** and select a person ID.
- 3. Perform a **Next Block** function.
- 4. Review the record.

Note: The Special Attributes block is a view-only section.

5. Click **Exit**.

## View a List of Students Receiving a Third-party Benefit

#### **Banner form**

Every year a local corporation pays tuition benefits for a number of your students. You want to ensure that every student who is receiving this benefit has had it incorporated into his/her financial aid package.

The Third Party Contract Inquiry Form (RSICONT) displays those students authorized for a third-party contract for a given term. The Financial Aid Packaging Options Form (RPROPTS) allows you to indicate if you want to interface with the Accounts Receivable Third Party Contract information.

| 🧑 Third Party Con | tract Inquiry RSICONT 8.0 (UI | DCSysT) 000000000000000000000000000000000000 | *********************** | >>>>>>>>>>>>>>>>>>>>>>>>>>>>>>>>>>> |
|-------------------|-------------------------------|----------------------------------------------|-------------------------|-------------------------------------|
| Contract ID:      |                               | Term Code:                                   | Contract Number         | :                                   |
| Contract Ba       | se                            |                                              |                         |                                     |
| Description:      |                               |                                              |                         |                                     |
| Person Auth       | norization                    |                                              |                         |                                     |
| Delete            | ID Number                     | Person Name                                  | Priority                | Payment Amount                      |
|                   |                               |                                              |                         |                                     |
|                   |                               |                                              |                         |                                     |
|                   |                               |                                              |                         |                                     |
|                   |                               |                                              |                         |                                     |
|                   |                               |                                              |                         |                                     |
|                   |                               |                                              |                         |                                     |
|                   |                               |                                              |                         |                                     |
|                   |                               |                                              |                         |                                     |
|                   |                               |                                              |                         |                                     |
|                   |                               |                                              |                         |                                     |
|                   |                               | L                                            |                         |                                     |
|                   |                               |                                              |                         |                                     |

#### Procedure

Follow these steps to complete the process.

- 1. Access the Third Party Contract Inquiry Form (RSICONT).
- 2. Click **Search** and select an existing Contract ID.
- 3. Enter a term in the **Term Code** field.
- 4. Enter a contract number in the **Contract No.** field.
- 5. Perform a **Next Block** function.
- 6. Review the record.

Note: A *D* in the **Delete** field indicates that the person is no longer authorized for the contract.

7. Click Exit.

## **Query High School Data**

#### **Banner form**

A student's parents are divorced. The father lives in your state and the mother lives in a different state. The student is applying for in-state residency, and you are trying to gather some more information. You want to determine which parent the student has been living with. One method to find this information is by checking their high school record.

| 🙀 High School Inquiry RSI                                                                                                    | HSCH 8.0 (UDCSysT) 000000000000000000000000000000000000 |
|----------------------------------------------------------------------------------------------------|---------------------------------------------------------|
| ID:                                                                                                    |                                                         |
| High School:<br>Address:                                                                                                    |                                                         |
| City:<br>Zip or Postal Code:<br>State or Province:<br>Country:<br>Graduation Date:<br>GPA:<br>Class Rank:<br>Class Size:<br>Percentile:<br>College Preparation:<br>Diploma: |                                                         |

#### Procedure

Follow these steps to complete the procedure.

- 1. Access the High School Inquiry Form (RSIHSCH).
- 2. Click **Search** and select a person ID.
- 3. Perform a **Next Block** function.
- 4. Review the record.
- 5. Click Exit.

## **Confirm Tuition Information**

#### **Banner form**

Your institution has two categories of undergraduate students. The first is your full-time undergraduate day students. The second is an evening population with a reduced tuition. Occasionally, some of your day students take classes at night. On some of these occasions, daytime students are mistakenly charged the lower rate for evening tuition. You want to confirm that the proper tuition information has been entered for a full-time day student who mentioned that some of his classes are in the evening program.

The Account Detail Review Inquiry Form (RSIAREV) enables you to review charge and payment information for an account. This form receives account detail information from many functional areas, such as transcript fees from academic history, application fees from admissions, registration charges from registration and housing, and meal and phone charges from location management and housing.

| Account Detail Review Inquiry RSIAREV 8                                                                                                    | .0 (UDCSysT) 00000000000000 |                         |                                                                                                    | 100000000000000000000000000000000000000 |
|----------------------------------------------------------------------------------------------------|-----------------------------|-------------------------|----------------------------------------------------------------------------------------------------|-----------------------------------------|
| Account Detail  Detail Transaction Code Number     Detail Transaction Code Code   Detail Transaction Code Code  Detail Code  Detail Cod | Charge Original             | Payment         Balance | Transaction       Term     Paid       Image: Image: | Source Effective<br>Code Date           |
| Account Summary<br>Query Balance Account Balanc                                                                                                    | e Amount Due                | Memo Balance            | Authorized Aid<br>Balance                                                                                                    | Applicant NSF<br>Pay? Count             |
#### Procedure

Follow these steps to complete the process.

- 1. Access the Account Detail Review Inquiry Form (RSIAREV).
- 2. Click **Search** and select a person ID.
- 3. Perform a **Next Block** function.
- 4. Review this form.

Note: All fields in the Account Detail block are display-only fields and display charges and payments to an account. All activity for this account appears within this section. The effective date of the charge or payment determines the current amount due. The form does not use charges or payments with an effective date greater than today in the calculation. Charges and payments created in other modules are indicated by the source.

The balance of the account and the current amount due are calculated and displayed in the Account Summary block. Any changes to the account information will modify these balances. The **Query Balance** is the sum of all charges and payments queried and displayed to date. The **Acct Balance** is the sum of all charges and payments. The **Amount Due** is the sum of all charges and payments with an effective date less than or equal to the current date, plus the sum of any memo charges and payments recorded for the account.

You may query for detail code, term, or source on this form.

5. Click Exit.

## Verify a Student's Admission Status

#### **Banner form**

The family of an incoming student is very anxious to see what her financial aid awards are going to be. It is the policy of your enterprise not to award financial aid to a student until he/she has been admitted. Financial Aid has created a tracking requirement called *Admit Status*, which shows that the student has not yet been admitted. The family insists that the student has been admitted.

The Admissions Application Inquiry Form (RSIAPPL) allows you to review a student's admissions application-related information.

## Procedure

Follow these steps to complete the procedure.

- 1. Access the Admissions Application Inquiry Form (RSIAPPL).
- 2. Click **Search** and select a person ID.
- 3. Perform a **Next Block** function.
- 4. Review this form.
- 5. Click **Exit**.

## Compare Prior Schools on NSLDS to Schools Attended per Admissions

## **Banner form**

You have received NSLDS Data that indicates a student has attended at least one other school that he/she hasn't told you about. You want to determine if any other schools of prior attendance are identified in the Banner System.

The Prior College Inquiry Form (RSIPCOL) allows you to query for information on the student's previous attendance at other institutions that have been recorded by your Admissions Office. RSIPCOL and RNASLxx serve as cross-references regarding institutions previously attended by the student.

| 🙀 Prior College Inquiry 🤅                 | RSIPCOL 8.0 (UDCSysT) 000000000000000000000000000000000000 |
|-------------------------------------------|------------------------------------------------------------|
| ID:                                       |                                                            |
| College Code:<br>Address:                 |                                                            |
| City:                                     |                                                            |
| State or Province:<br>Zip or Postal Code: |                                                            |
| Country:                                  |                                                            |
| Level:                                    |                                                            |
| Attend Period:                            |                                                            |
| Attend From:                              |                                                            |
| Attend To:                                |                                                            |
| Degree Code:                              |                                                            |

## Procedure

Follow these steps to complete the procedure.

- 1. Access the Prior College Inquiry Form (RSIPCOL).
- 2. Click **Search** and select a person ID.
- 3. Perform a **Next Block** function.
- 4. Review this form.

Note: The data displays in College Code sequence.

5. Click **Exit**.

# Self Check

## **Directions**

Use the information you have learned in this workbook to complete this self check activity.

#### **Question 1**

The form on the Student System Shared Data menu that you would use to verify a student's college and degree program is

- 1. Basic Student Information Inquiry Form (RSISTDN)
- 2. Test Score Inquiry Form (RSITEST)
- 3. High School Inquiry Form (RSIHSCH)
- 4. Degrees and Other Formal Awards Inquiry Form (RSIDEGR)
- 5. Housing Inquiry Form (RSIHOUS)

#### **Question 2**

The form in the previous question allows you to edit and update the data for a student's record.

True or False

#### **Question 3**

The form you would call upon to check a student's SAT score is

- 1. Basic Student Information Inquiry Form (RSISTDN)
- 2. Test Score Inquiry Form (RSITEST)
- 3. High School Inquiry Form (RSIHSCH)
- 4. Degrees and Other Formal Awards Inquiry Form (RSIDEGR)
- 5. Housing Inquiry Form (RSIHOUS)

The Test Score Inquiry Form (RSITEST) is comprised of

- 1. A student's College, Degree and Major, as well as non-course related information.
- 2. Information that pertains to a student's dormitory room assignment, any special attributes for the room, and meal plan assignments.
- 3. Test scores, SAT or ACT scores, and high school GPAs, as well as the date the test were taken.
- 4. Information on the student's previous attendance at other institutions that have been recorded by your Admissions Office.
- 5. A student's admissions application-related information.

#### **Question 5**

The form on the Student System Shared Data menu that you would query to check on a student's housing contract is

- 1. Basic Student Information Inquiry Form (RSISTDN).
- 2. Test Score Inquiry Form (RSITEST).
- 3. High School Inquiry Form (RSIHSCH).
- 4. Degrees and Other Formal Awards Inquiry Form (RSIDEGR).
- 5. Housing Inquiry From (RSIHOUS).

When you are reviewing the Housing Inquiry Form (RSIHOUS) the fields in particular that you would want to review are in the

- 1. Primary Curriculum block, paying close attention to degree and major fields.
- 2. Account Detail block paying close attention to detail code, charge, and payment fields.
- 3. Key block paying close attention to admission decision and entry term fields.
- 4. Room Assignment block, paying close attention to term, start, end, and status fields.
- 5. Key block paying close attention to high school and GPA.

#### **Question 7**

The form on the Student System Shared Data menu that you would query to view a list of all students who are receiving a third party benefit?

- 1. Basic Student Information Inquiry Form (RSISTDN).
- 2. Test Score Inquiry Form (RSITEST).
- 3. High School Inquiry Form (RSIHSCH).
- 4. Degrees and Other Formal Awards Inquiry Form (RSIDEGR).
- 5. Third Party Contract Inquiry Form (RSICONT).

The three fields in the key block of the Third Party Contract Inquiry Form (RSICONT) that must be entered to display third part contract information are

- 1. Term, Contract ID, and GPA
- 2. Term, Contract ID, and detail code
- 3. Term, Contract ID, and Contract number
- 4. Term, aid year, and Contract ID
- 5. Term, aid year, and Contract number

#### **Question 9**

The Financial Aid form that allows you to interface with the Accounts Receivable Third Party Contracts information is

- 1. Institutional Options Form (ROAINST)
- 2. INAS Global Policy Options Rules Form (RNRGLxx)
- 3. Fund management Form (RFRMGMT)
- 4. Financial Aid Enrollment Form (ROAENRL)
- 5. Packaging Options Form (RPROPTS)

### **Question 10**

The form on the Student System Shared Data menu that you would query to determine what high school the student graduated from or their overall GPA is

- 1. Basic Student Information Inquiry Form (RSISTDN)
- 2. Test Score Inquiry Form (RSITEST)
- 3. High School Inquiry Form (RSIHSCH)
- 4. Degrees and Other Formal Awards Inquiry Form (RSIDEGR)
- 5. Third Party Contract Inquiry Form (RSICONT)

The form you would query to determine what your student is being charged for tuition is

- 1. Basic Student Information Inquiry Form (RSISTDN)
- 2. Award Form (RPAAWRD)
- 3. High School Inquiry Form (RSIHSCH)
- 4. Account Detail Review Inquiry Form (RSIAREV)
- 5. Third Party Contract Inquiry Form (RSICONT)

#### **Question 12**

All fields in the Account Detail section of the Account Detail Review Inquiry Form are display-only fields and display charges and payments to an account.

True or False

## **Question 13**

The form you would query to verify the student's admission status is

- 1. Basic Student Information Inquiry Form (RSISTDN)
- 2. Admissions Application Inquiry Form (RSIAPPL)
- 3. High School Inquiry Form (RSIHSCH)
- 4. Basic Student Information Inquiry Form (RNISTDN)
- 5. Admissions Application Inquiry Form (RNIAPPL)

The information you can find on the Admissions Application Inquiry Form (RSIAPPL) is

- 1. Admission type, status, decision, entry term, level, degree, college, and major
- 2. Admission type, status, decision, entry term, level, degree, college, major, and prior colleges
- 3. Admission type, status, decision, entry term, level, degree, college, major, and aid year
- 4. Admission type, status, decision, entry term, level, degree, college, major, contract number
- 5. Admission type, status, decision, entry term, level, degree, college, major, and tuition charges

#### **Question 15**

The form you would query for information from other enterprises that your Admissions Office has recorded is

- 1. Basic Student Information Inquiry Form (RSISTDN)
- 2. Test Score Inquiry Form (RSITEST)
- 3. High School Inquiry Form (RSIHSCH)
- 4. Degrees and Other Formal Awards Inquiry Form (RSIDEGR)
- 5. Prior College Inquiry Form (RSIPCOL)

Prior colleges are listed in the order of

- 1. Term
- 2. Aid year
- 3. College code sequence
- 4. Major
- 5. Class code sequence

## **Answer Key for Self Check**

## **Question 1**

What form on the Student System Shared Data menu would you use to verify a student's college and degree program?

- 1. Basic Student Information Inquiry Form (RSISTDN)
- 2. Test Score Inquiry Form (RSITEST)
- 3. High School Inquiry Form (RSIHSCH)
- 4. Degrees and Other Formal Awards Inquiry Form (RSIDEGR)
- 5. Housing Inquiry Form (RSIHOUS)

Query the Basic Student Information Inquiry Form (RSISTDN). The Primary Curriculum block displays a student's College, Degree, and Major.

### **Question 2**

The form in the previous question allows you to edit and update the data for a student's record.

False. This is an Inquiry form, which means that you can query the form for information, but you cannot change or update the data.

What form would you call upon to check a student's SAT score?

- 1. Basic Student Information Inquiry Form (RSISTDN)
- 2. Test Score Inquiry Form (RSITEST)
- 3. High School Inquiry Form (RSIHSCH)
- 4. Degrees and Other Formal Awards Inquiry Form (RSIDEGR)
- 5. Housing Inquiry Form (RSIHOUS)

Query the Test Score Inquiry Form (RSITEST). This form will display the Test Code, Description, Score, and Source along with other information.

#### **Question 4**

What information can be found on the form in the previous question?

- 1. A student's College, Degree and Major, as well as non-course related information.
- 2. Information that pertains to a student's dormitory room assignment, any special attributes for the room, and meal plan assignments.
- 3. Test scores, SAT or ACT scores, and high school GPAs, as well as the date the test were taken.
- 4. Information on the student's previous attendance at other institutions that have been recorded by your Admissions Office.
- 5. A student's admissions application-related information.

What form on the Student System Shared Data menu would you query to check on a student's housing contract?

- 1. Basic Student Information Inquiry Form (RSISTDN).
- 2. Test Score Inquiry Form (RSITEST).
- 3. High School Inquiry Form (RSIHSCH).
- 4. Degrees and Other Formal Awards Inquiry Form (RSIDEGR).
- 5. Housing Inquiry Form (RSIHOUS).

#### **Question 6**

What fields in particular would you want to review?

- 1. Primary Curriculum block, paying close attention to degree and major fields.
- 2. Account Detail block paying close attention to detail code, charge, and payment fields.
- 3. Key block paying close attention to admission decision and entry term fields.
- 4. Room Assignment block, paying close attention to term, start, end, and status fields.
- 5. Key block paying close attention to high school and GPA.

What form on the Student System Shared Data menu would you query to view a list of all students who are receiving a third party benefit?

- 1. Basic Student Information Inquiry Form (RSISTDN).
- 2. Test Score Inquiry Form (RSITEST).
- 3. High School Inquiry Form (RSIHSCH).
- 4. Degrees and Other Formal Awards Inquiry Form (RSIDEGR).
- 5. Third Party Contract Inquiry Form (RSICONT).

#### **Question 8**

Which three fields in the key block must be entered to display third party contract information?

- 1. Term, Contract ID, and GPA
- 2. Term, Contract ID, and detail code
- 3. Term, Contract ID, and Contract number
- 4. Term, aid year, and Contract ID
- 5. Term, aid year, and Contract number

#### **Question 9**

What Financial Aid form allows you to interface with the Accounts Receivable Third Party Contracts information?

- 1. Institutional Options Form (ROAINST)
- 2. INAS Global Policy Options Rules Form (RNRGLxx)
- 3. Fund management Form (RFRMGMT)
- 4. Financial Aid Enrollment Form (ROAENRL)
- 5. Packaging Options Form (RPROPTS)

Which form on the Student System Shared Data menu would you query to determine what high school the student graduated from, and/or what their overall GPA is?

- 1. Basic Student Information Inquiry Form (RSISTDN)
- 2. Test Score Inquiry Form (RSITEST)
- 3. High School Inquiry Form (RSIHSCH)
- 4. Degrees and Other Formal Awards Inquiry Form (RSIDEGR)
- 5. Third Party Contract Inquiry Form (RSICONT)

### **Question 11**

What form would you query to determine what your student is being charged for tuition?

- 1. Basic Student Information Inquiry Form (RSISTDN)
- 2. Award Form (RPAAWRD)
- 3. High School Inquiry Form (RSIHSCH)
- 4. Account Detail Review Inquiry Form (RSIAREV)
- 5. Third Party Contract Inquiry Form (RSICONT)

#### **Question 12**

All fields in the Account Detail section of the form in Question 20 are display-only fields and display charges and payments to an account.

True

What form would you query to verify the student's admission status?

- 1. Basic Student Information Inquiry Form (RSISTDN)
- 2. Admissions Application Inquiry Form (RSIAPPL)
- 3. High School Inquiry Form (RSIHSCH)
- 4. Basic Student Information Inquiry Form (RNISTDN)
- 5. Admissions Application Inquiry Form (RNIAPPL)

### **Question 14**

What other valuable information can you find on this form?

- 1. Admission type, status, decision, entry term, level, degree, college, and major
- 2. Admission type, status, decision, entry term, level, degree, college, major, and prior colleges
- 3. Admission type, status, decision, entry term, level, degree, college, major, and aid year
- 4. Admission type, status, decision, entry term, level, degree, college, major, contract number
- 5. Admission type, status, decision, entry term, level, degree, college, major, and tuition charges

### **Question 15**

What form would you query for information from other enterprises that your Admissions Office has recorded?

- 1. Basic Student Information Inquiry Form (RSISTDN)
- 2. Test Score Inquiry Form (RSITEST)
- 3. High School Inquiry Form (RSIHSCH)
- 4. Degrees and Other Formal Awards Inquiry Form (RSIDEGR)
- 5. Prior College Inquiry Form (RSIPCOL)

In what order are prior colleges listed?

- 1. Term
- 2. Aid year
- 3. College code sequence
- 4. Major
- 5. Class code sequence

# **Appendix**

| <br> | <br> |
|------|------|
|      |      |
|      |      |
|      |      |
|      |      |
|      |      |
|      |      |
|      |      |

## Forms Job Aid

| Form    | Full Name                         | Use this Form to |
|---------|-----------------------------------|------------------|
| RCRSUSP | Suspended Records Maintenance     |                  |
| RCRTPTR | Interface Data Translation Rules  |                  |
| RFRBASE | Fund Base Data                    |                  |
| RFRMGMT | Funds Management                  |                  |
| RNANAxx | Need Analysis                     |                  |
| ROAENRL | Financial Aid Enrollment Inquiry  |                  |
| ROAINST | Institution Financial Aid Options |                  |
| ROARMAN | Financial Aid Record Maintenance  |                  |
| ROASTAT | Applicant Status                  |                  |
| RORTPRD | Aid Period/Term Rules             |                  |
| RPAAPMT | Packaging Maintenance             |                  |
| RPAAWRD | Award                             |                  |
| RPRCLSS | Class Code Translation Rules      |                  |
| RPRCONT | Third Party Contract Rules        |                  |

| Form    | Full Name                                         | Use this Form to |
|---------|---------------------------------------------------|------------------|
| RPREXPT | Exemption Rules                                   |                  |
| RPROPTS | Packaging Options                                 |                  |
| RSIAPPL | Admissions Application Inquiry                    |                  |
| RSIAREV | Account Detail Review Inquiry                     |                  |
| RSICONT | Third Party Contract Inquiry                      |                  |
| RSIDEGR | Degrees and Other Formal Awards<br>Inquiry        |                  |
| RSIEXPT | Billing Exemption Inquiry                         |                  |
| RSIHIST | Summary Academic History Inquiry                  |                  |
| RSIHOUS | Housing Information Inquiry                       |                  |
| SPAIDEN | Identification                                    |                  |
| STVACYR | Academic Year Validation                          |                  |
| STVAPDC | Admission Application Decision Code<br>Validation |                  |